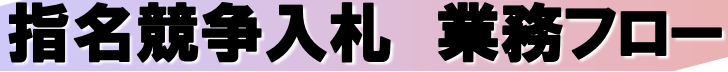

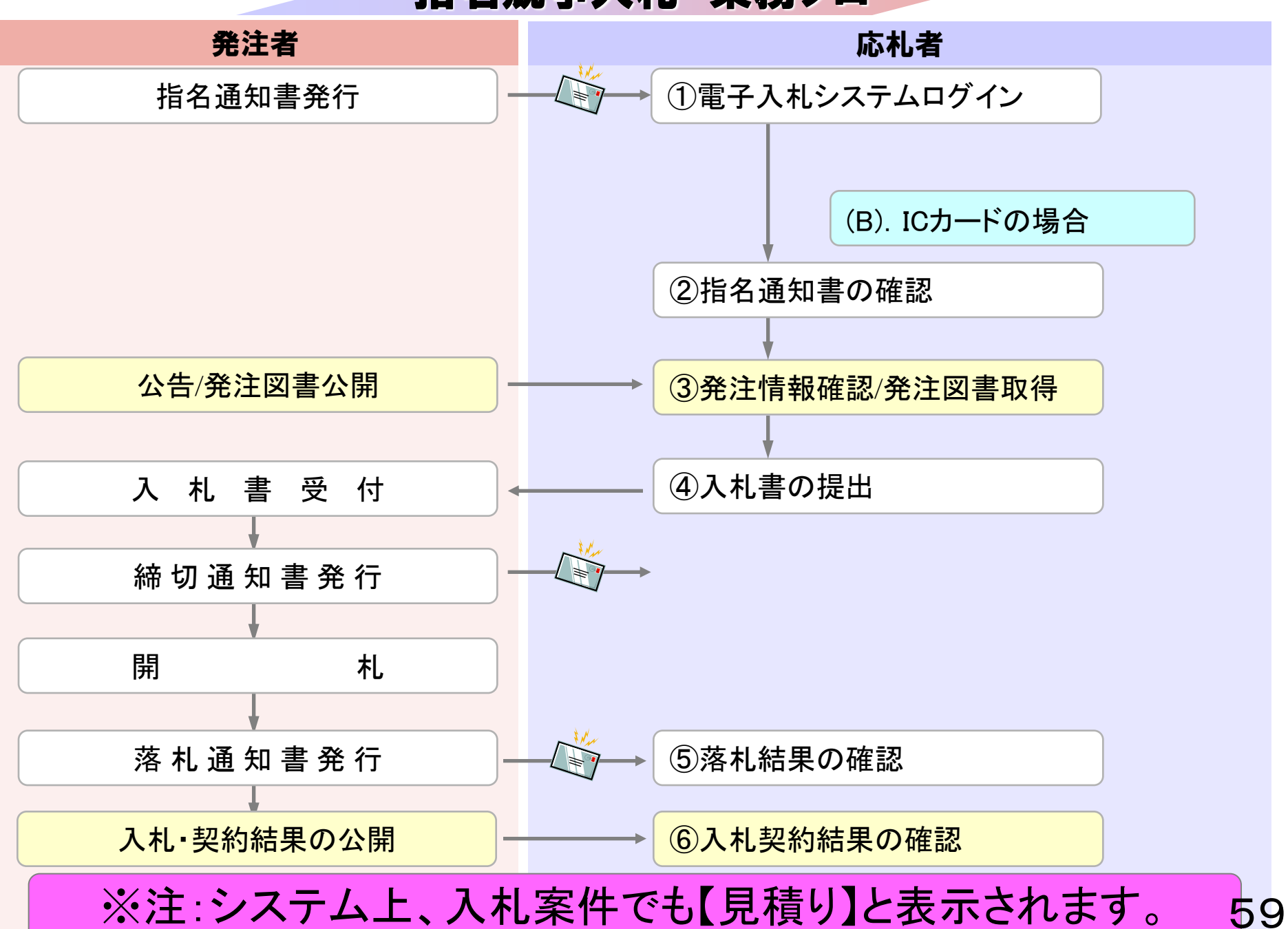

# 【指名通知について】 電子入札システムより、「◇見積依頼通知書到着のお知らせ」メールが届きます。 以下メールが届いたら、電子入札システムにて指名通知(見積依頼通知書)を 確認してください。

件名: ◇見積依頼通知書到着のお知らせ

見積依頼通知書が到着したのでお知らせ致します。 電子入札システムにて通知書を確認してください。

調達案件番号:999105400020140001 調達案件名称:◇◇物品 調達機関:○○○○市 部局名 :○○部 課所名 :○○課 貴社登録名称:(株)テスト工務店01

見積依頼通知書 発行日時 :平成 26 年 12 月 26 日 13 時 12 分

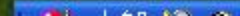

60

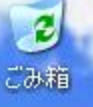

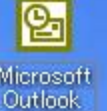

# ◎ 電子入札システムログイン (B). ICカードでログインを行う場合

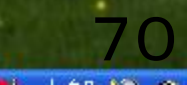

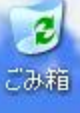

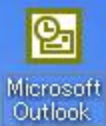

#### 電子入札システム及び電子入札マニュアル

【入札案内の電子メールが届いたら】

入札案内の電子メールが届きましたら、まずは電子入札システム(下の左側、水色のボタン)にログインして通知書を確認してください。

通知書には、案件バスワードが記載されています。

※案件バスワードは、入札情報公開システム(下の右側、オレンジ色のボタン)において公開している発注図書を閲覧す るために必要になります。

電子入札システム(入札書の提出、利用者登録等の手続を行えます。)

重要!

ICカードをご利用の方も、必ず、「少額物品、少額役務」を選択してください。

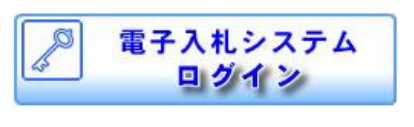

🕟 <u>電子入札システムログイン</u> 🖸

利用者登録及び入札書提出等はこちら

稼動時間:平日午前8時30分~午後8時

入札情報公開システム(入札案件の発注図書、入札結果等を閲覧できます。)

重要!

発注図書等のファイルが開かない場合、次の環境設定をお試しください。

<u>インターネットエクスブローラの環境設定 (PDF: 921.4KB)</u>

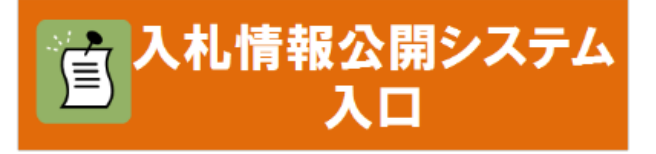

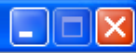

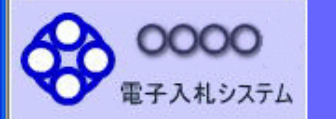

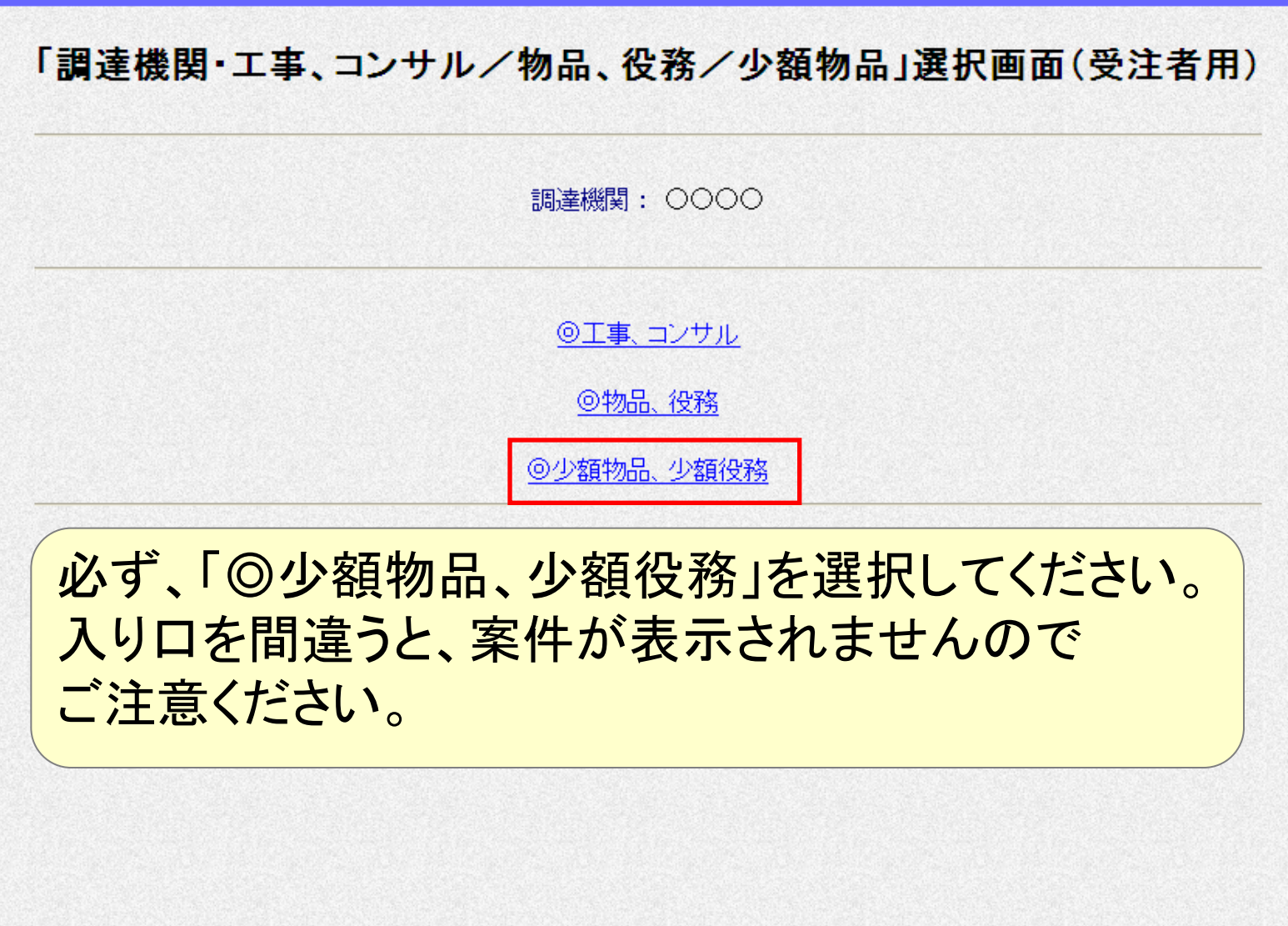

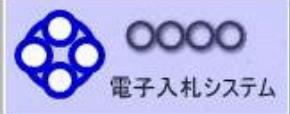

# 電子入札トップ画面(受注者用)

JRE6及びJRE7用

【ICカード】でログイン

【ID/パスワード】でログイン

業務実行中は、この画面を閉じないで下さい。 業務画面よりも先にこの画面を閉じると、 アプリケーションが正常に終了しない場合があります。

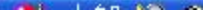

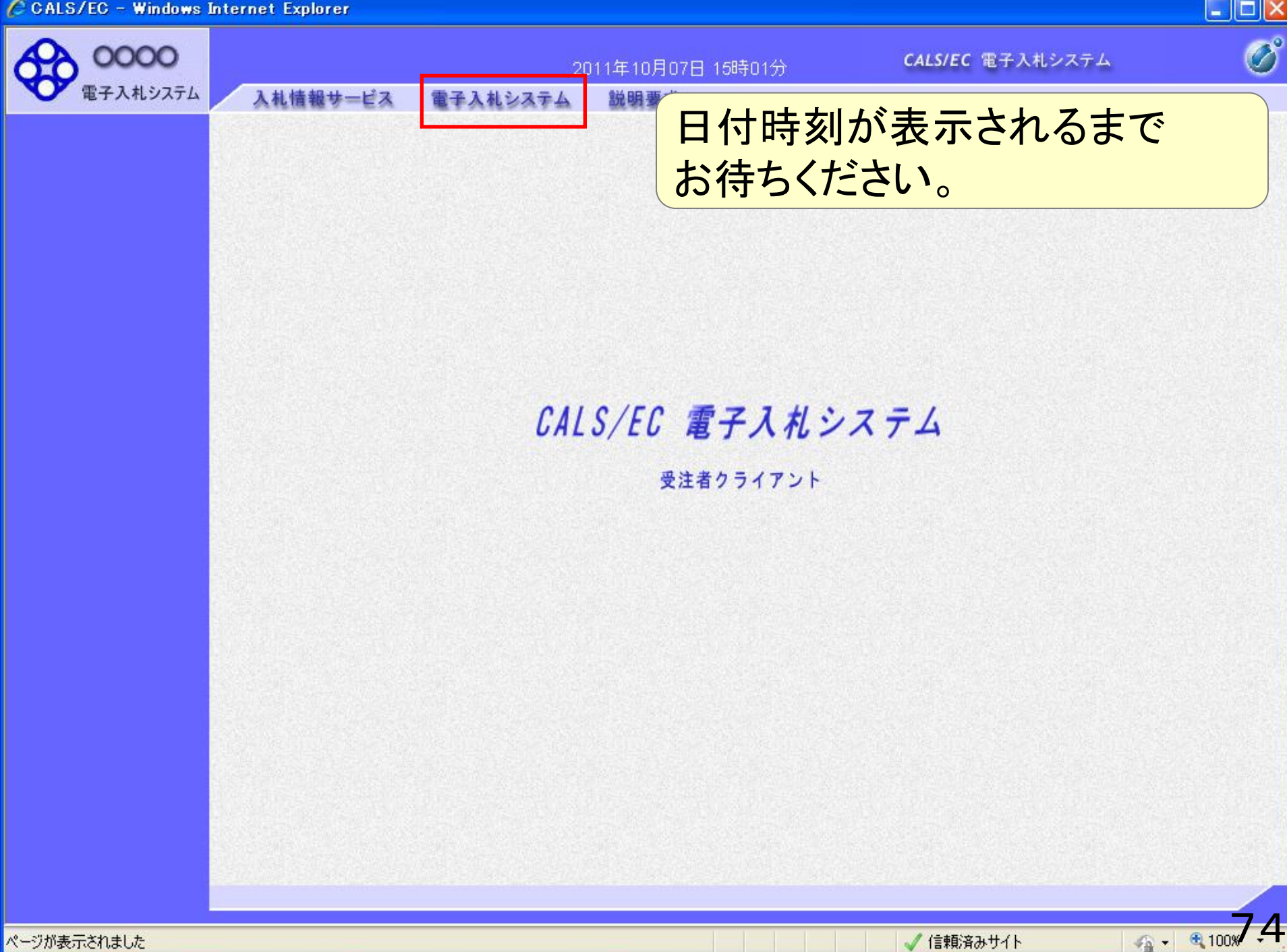

ページが表示されました

| CALS/EC - Windows Inte | ernet Explorer |                                                                                                |                         |                   |
|------------------------|----------------|------------------------------------------------------------------------------------------------|-------------------------|-------------------|
| 0000                   |                | 2011年10月07日 15時01分                                                                             | <b>CALS/EC</b> 電子入札システム | Ø                 |
| 電子入札システム               | 入札情報サービス       | 電子入札システム 説明要求                                                                                  |                         |                   |
|                        |                | 番号入力ダイアログ           PIN番号を入力してください。           PIN番号:           担当者:           OK         キャンセル | FA                      |                   |
| ページが表示されました            |                |                                                                                                |                         | . <b>100</b> %7.5 |

| 🌈 CALS/EC - Windows Int | ernet Explorer  |                                                                                                    |                         |         |
|-------------------------|-----------------|----------------------------------------------------------------------------------------------------|-------------------------|---------|
| 00000 電子入札システム          | 1 出体報业_ビフ       | 2011年10月07日 15時01分                                                                                    | <b>CALS/EC</b> 電子入札システム | Ø       |
| 電子入札システム                | 入札情報サービス<br>PIN | 番号入力ダイアログ         PIN番号を入力してください。         PIN番号:         ********         担当者:         OK       キャンセル | FA                      |         |
| ページが表示されました             |                 |                                                                                                    | √ 信頼済みサイト 🗸 🕼           | 100%7.6 |

| CALS/EC - Windows 1 | Internet Explorer |                                                                                                    |                  |             |         |               |              |
|---------------------|-------------------|----------------------------------------------------------------------------------------------------|------------------|-------------|---------|---------------|--------------|
| 0000                |                   |                                                                                                    | 2011年10          | 月07日 15時02分 | CALS/EC | 電子入札システム      | Ø            |
| 電子入札システム            | 入札情報サー            | ービス 電子入札                                                                                                    | システム 説明到         | 要求          |         |               |              |
| 0 調達案件一階            |                   |                                                                                                    |                  | 調達案件一覧      |         |               |              |
| • 登録者情報             |                   |                                                                                                    |                  | 調達案件検索      |         |               |              |
|                     | 案件番号              |                                                                                                    |                  | 案件名称        |         |               |              |
|                     |                   | □ 案件番号のみのけ                                                                                                    | 易合はチェックしてくだ      | (さい)        |         |               |              |
|                     | 入札方式              | 全て                                                                                                    |                  | 🝸 進捗状況      | 全て      | ~             |              |
|                     | 案件担当部署            | 総務部 🖌                                                                                                    |                  |             |         |               |              |
|                     | 入札書締切日時           |                                                                                                    | ~                |             |         |               |              |
|                     | 開札日時              | A CONTRACTOR OF THE OWNER OF THE OWNER OWNER OF THE OWNER OWNER OWNER OWNER OWNER OWNER OWNER OWNER OWNER OWNER OWNER |                  |             |         |               |              |
|                     | 表示件数              | 10 💌                                                                                                    |                  |             |         |               |              |
|                     | 案件表示順序            | 案件番号                                                                                                    | ~                | ○ 昇順        |         |               | 検索 🕙 🕑       |
|                     |                   |                                                                                                    |                  | O b≠luid    |         |               |              |
|                     |                   |                                                                                                    | All and a second |             |         |               |              |
|                     |                   |                                                                                                    |                  |             |         |               |              |
|                     |                   |                                                                                                    |                  |             |         |               |              |
|                     |                   |                                                                                                    |                  |             |         |               |              |
|                     |                   |                                                                                                    |                  |             |         |               |              |
|                     |                   |                                                                                                    |                  |             |         |               |              |
|                     |                   |                                                                                                    |                  |             |         |               |              |
|                     |                   |                                                                                                    |                  |             |         |               |              |
|                     |                   |                                                                                                    |                  |             |         |               |              |
|                     |                   |                                                                                                    |                  |             |         |               |              |
|                     |                   |                                                                                                    |                  |             |         | Semilis       |              |
| ージが表示されました          |                   |                                                                                                    |                  | J.          | ✓ 信頼済∂  | › <b>ታ</b> イト | - • • 100% · |

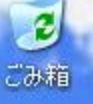

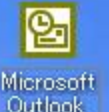

# ◎ 指名通知書の確認

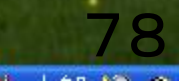

| 🤇 CALS/EC – Windows I     | Internet Explorer       |                                                                           |                                        |      |                                                                                           |              |
|---------------------------|-------------------------|---------------------------------------------------------------------------|----------------------------------------|------|-------------------------------------------------------------------------------------------|--------------|
| 0000                      |                         |                                                                           | 2011年10月07日 15時                        | 03分  | <b>CALS/EC</b> 電子入札システ                                                                    | 4 🔗          |
| 電子入札システム                  | 入札情報サ=                  | ービス 電子入札システ                                                               | テム 説明要求                                |      |                                                                                           |              |
| • 調達案件一覧                  |                         |                                                                           | 調達案(                                   | 牛一覧  |                                                                                           |              |
| <ul> <li>登録者情報</li> </ul> |                         |                                                                           | 調達案件                                   | 検索   |                                                                                           |              |
|                           | 案件番号                    |                                                                           |                                        | 案件名称 |                                                                                           |              |
|                           | 入札方式<br>案件担当部署          | □ 案件番号のみの場合。<br>今<br>「<br>指名競争入札(通常)<br>一<br>服競争入札(通常)<br>随意契約            | よチェックし (くたさい                           | 進捗状況 | <u>-</u> <u> </u> <u> </u> <u> </u> <u> </u> <u> </u> <u> </u> <u> </u> <u> </u> <u> </u> |              |
|                           | 入札書締切日時<br>開札日時<br>表示件数 | 指名競争入札(単価契約)<br>一般競争入札(単価契約)<br>公募型指名競争入札<br>指名競争入札(単価契約・<br>一般競争入札(単価契約・ | )<br>)<br>· 品目別)<br>· 品目別)             |      |                                                                                           |              |
|                           | 案件表示順序                  | 案件番号                                                                      | <ul> <li>✓ 早順</li> <li>④ 降順</li> </ul> |      |                                                                                           | 検索 🜖 🕨       |
|                           |                         |                                                                           |                                        |      |                                                                                           |              |
|                           |                         |                                                                           |                                        |      |                                                                                           |              |
|                           |                         |                                                                           |                                        |      |                                                                                           |              |
|                           |                         |                                                                           |                                        |      |                                                                                           |              |
|                           |                         |                                                                           |                                        |      |                                                                                           |              |
|                           |                         |                                                                           |                                        |      |                                                                                           |              |
| ページが表示されました               |                         |                                                                           |                                        |      | ✓ 信頼済みサイト                                                                                 | 4 • • 100x 9 |

| 電子入札システム | 入札情            | 報サービス         | 電子入札システム 説明要求 |        |                                           |               |          |                |       |
|----------|----------------|---------------|---------------|--------|-------------------------------------------|---------------|----------|----------------|-------|
| ○ 調達案件一覧 |                |               |               | 調達案件   | 一覧                                        |               |          |                |       |
| ○ 登録者情報  |                |               |               | 調達案件   | 検索                                        |               |          |                |       |
|          | •              | 契約管理番号<br>4々な | ※完全-          | •致検索   |                                           |               |          |                |       |
|          | 亲1<br>入村       | +石朴<br>礼方式    | ✓             | ✓      | <ul> <li>□ 契約管理番</li> <li>進捗状況</li> </ul> | 号または案件<br>「全て | #番号のみの場合 | 含はチェックしてく<br>マ | だざい   |
|          | 案(             | 牛担当部署<br>所    | 総務部 V<br>全て V |        | 🗌 結果登録済                                   | の案件を表示        | しない場合はチ. | <br>ェックしてください  | 1     |
|          | 入材             | 1.書締切日時       |               | ~      |                                           | 1             |          |                |       |
|          | 開              | 七日時<br>元件数    | <b>□</b>      | ∼∟     |                                           | ]             |          | 表示案            | 件 1-1 |
|          | 安心             | 4.美子順度        |               | ○昇順    |                                           |               |          | 全案件            | 数 1   |
|          | *              | 十4文/1 (川県)丁   |               | ●降順    |                                           |               |          | 検索 🕙 1         |       |
|          |                |               |               |        |                                           |               |          |                |       |
|          | No.            | 特定調達案件        | 案件名称          | 進捗状況   | 証明書等/<br>提案書等                             | 入札書/<br>見積書   | 辞退申請書    | 通知書            | 状況確   |
|          | Constant State |               |               | ****** |                                           | 48.44         |          | 表示             |       |

| A REFAILURATE A   | 札情報サービス 電子入札システム 説明要求 |                        |       |
|-------------------|-----------------------|------------------------|-------|
| ) 調達案件一覧<br>登録者情報 |                       | 通知書一覧                  |       |
|                   | 通知書名                  | 通知書発行日付                | 通知書確認 |
|                   | 見積依頼通知書               | 平成27年01月08日 (木) 11時08分 | 未参照   |
|                   |                       | 戻る                     |       |
|                   |                       |                        |       |
|                   |                       |                        |       |
|                   |                       |                        |       |

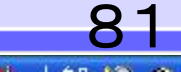

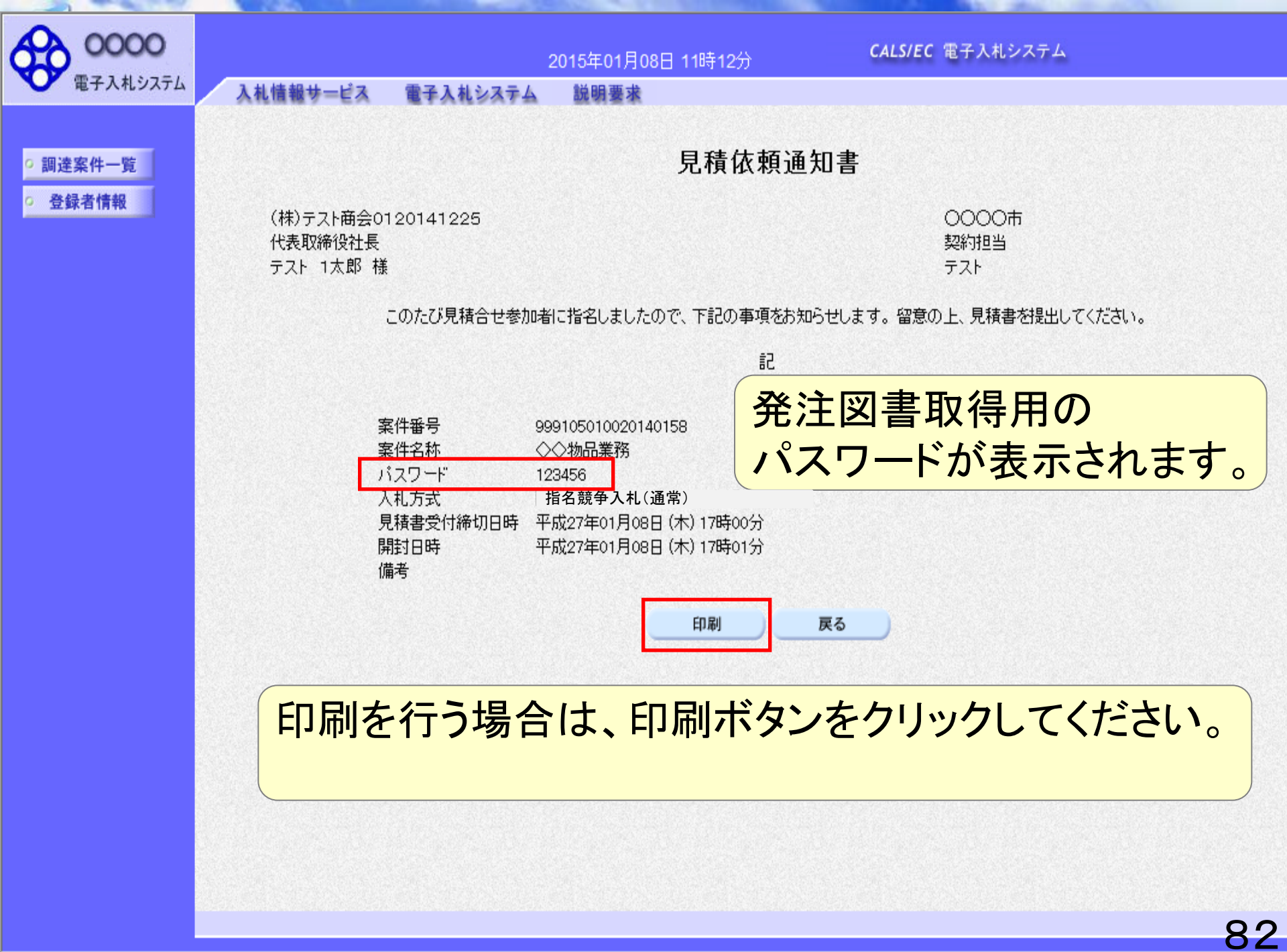

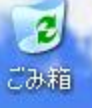

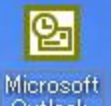

# ▶ 発注図書確認

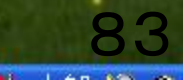

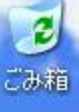

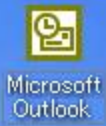

#### 電子入札システム及び電子入札マニュアル

【入札案内の電子メールが届いたら】

入札案内の電子メールが届きましたら、まずは電子入札システム(下の左側、水色のボタン)にログインして通知書を確認してください。

通知書には、案件バスワードが記載されています。

※案件パスワードは、入札情報公開システム(下の右側、オレンジ色のボタン)において公開している発注図書を閲覧す るために必要になります。

■ 電子入札システム(入札書の提出、利用者登録等の手続を行えます。)

#### 重要!

ICカードをご利用の方も、必ず、「少額物品、少額役務」を選択してください。

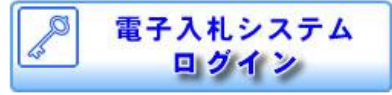

<u>
雪子入札システムログイン</u>

♂

利用者登録及び入札書提出等はこちら

稼動時間:平日午前8時30分~午後8時

入札情報公開システム(入札案件の発注図書、入札結果等を閲覧できます。)

# 

비 사람보다 사람입다. ㅋㅋㅋㅋ 1 - 1 - ㅋㅋ 🖅 🔻

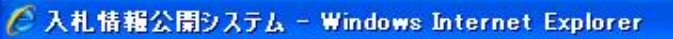

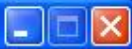

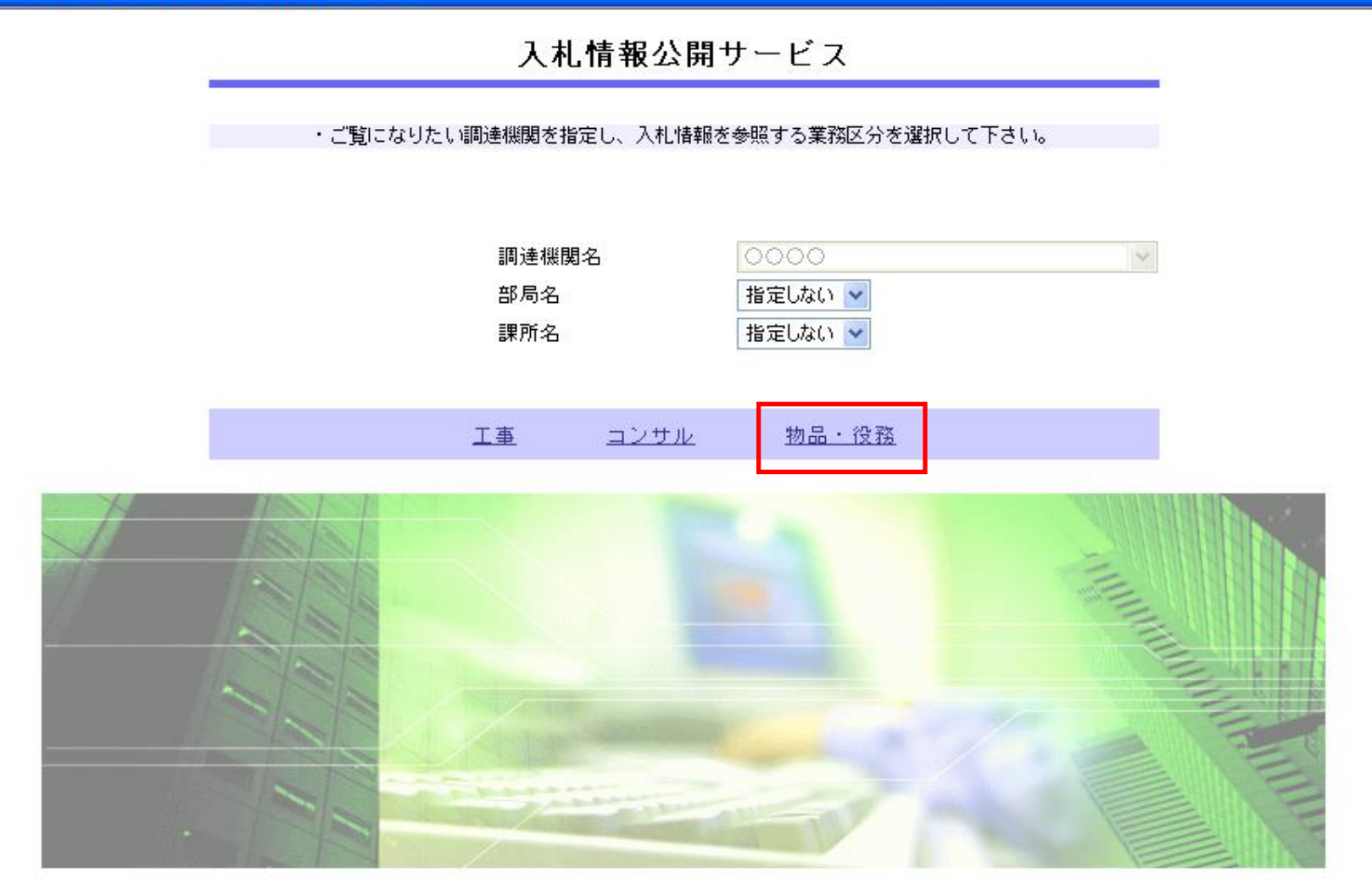

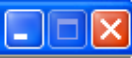

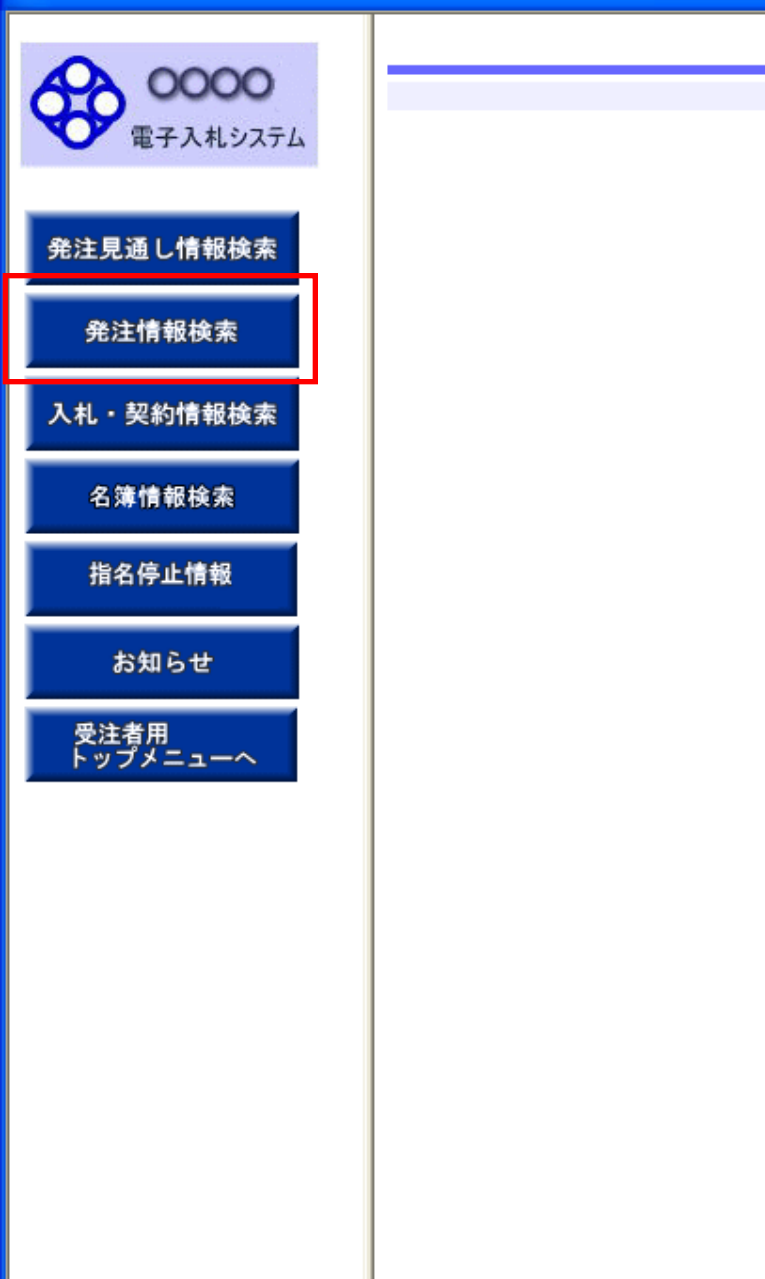

### 入札情報の閲覧

・このサイトでは、以下のことが行えます。

・<u>発注見通し情報の検索</u>

・<u>発注情報の検索</u>

- ・ <u>入札・契約結果情報の検索</u>
- ・<u>名簿情報検索</u>
- ・<u>指名停止情報の閲覧</u>

・<u>お知らせ</u>

・入札情報公開サービスのトップメニューへ

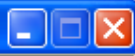

A . 100 8.7

### 発注情報検索

| R        | 0000     |
|----------|----------|
| <b>A</b> | 電子入札システム |
|          |          |

#### 発注見通し情報検索

発注情報検索

入札・契約情報検索

名簿情報検索

指名停止情報

お知らせ

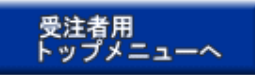

| ) XH           |                 | 検索クリコ           |       |         |          |     |     |  |  |
|----------------|-----------------|-----------------|-------|---------|----------|-----|-----|--|--|
| 年度             | 指定しない 🗸 🗸       |                 | ,     | パスワード制限 | 指定しない 🔽  |     |     |  |  |
| 入札方式           | 指定しない           | 指定しない ¥<br>案件区分 |       |         |          |     |     |  |  |
| 資格区分           | 指定しない 🖌         |                 | 1     | 営業品目    | 指定しない    | *   |     |  |  |
| 件名             |                 | を               | 13t - | 案件分類    | 指定しない 🔽  |     |     |  |  |
| 契約管理番号         |                 | を含む             |       |         |          |     |     |  |  |
| 地区要件           | 指定しない           |                 |       | ~       |          |     |     |  |  |
| 日付             | 更新日 🗸           | _∼              | Ø     |         |          |     |     |  |  |
| 表示順            | 更新日 🛛 🖌 🛛       | 順 🔽             | 1     | 表示件数    | 10 💌 件ごと |     |     |  |  |
| ・ <u>公告</u> 情報 | 服を参照するには、件名をクリッ | クします。           |       |         |          |     |     |  |  |
| 公開日            | 件名              | 契約管理<br>番号      | 入札方式  | 資格区分    | 営業品目     | 開札日 | 課所名 |  |  |

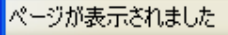

NEW

2010/09/13

🖬 🗝 調達案件05

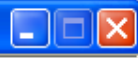

#### 発注情報検索 0000 Щ. 検索 クリア 電子入札システム 年度 指定しない ¥ バスワード制限 指定しない 🔽 入札方式 案件区分 指定しない 🔽 指定しない 発注見通し情報検索 資格区分 指定しない 営業品目 指定しない ¥ ¥ 件名 案件分類 指定しない 🔽 を含む 発注情報検索 契約管理番号 を含む 地区要件 指定しない ¥ 入札・契約情報検索 ⁰ ~ 0 日付 更新日 🗸 🗙 の 降順 🗸 表示順 表示件数 更新日 10 🔽 件ごと 名簿情報検索 公告情報を参照するには、件名をクリックします。 . 検索結果一覧:3件のうち1-3件を表示 (全1ページ) 指名停止情報 契約管理 公開日 件名 入札方式 資格区分 営業品目 開札日 課所名 番号 総務部 契約課 衣服・その他繊維製 NEW □N-2011022 指名競争入札 お知らせ 物品の製造 2012/02/25 ■~ 物品デモ案件1 2011/02/24 品類 501 (通常) ■ 指名競争・最 指定無し 総務部 契約課 0501001102 NEW ■•• ○○物品調達案件07 2012/02/28 受注者用 トップメニューへ 2011/02/27 28153356 低価格 1 指名競争・最物品の製造

0501001009

低価格

15161009

衣服・その他繊維製 品類

総務部 契約課

2010/09/15

#### 発注情報閲覧

0000 電子入札システム

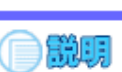

戻る

<u>%</u> € 100 89

|            | 更新日:2011/10/08   |                                                                               |
|------------|------------------|-------------------------------------------------------------------------------|
|            | 年度               | 2011(平成23)年度                                                                  |
| 注見通し情報検索   | 案件分類             | 物品                                                                            |
|            | 件名               |                                                                               |
|            | 契約管理番号           | DN-2011022501                                                                 |
| 羌汪情報使案     | 入札方式             | 指名競争入札(通常)                                                                    |
|            | 資格区分             | 物品の製造                                                                         |
| 札・契約情報検索   | 営業品目             | 衣服・その他繊維製品類                                                                   |
|            | 公開日              | 2011/02/24                                                                    |
|            | 開札日              | 2012/02/25                                                                    |
| 名簿情報検索     | 予定価格             |                                                                               |
|            | 同等品申請            | *****                                                                         |
| 化反应正结构     | 地区要件             | 県内(全域)                                                                        |
| 指名停止情報     | 等級要件             | この案件の参加資格は次の市町に登録がある事業者です。参加資格対象地域(〇〇市、〇〇町)<br>※該当市町以外の事業者は参加できませんので注意してください。 |
| 49.49 2.41 | 備考               | 備考                                                                            |
| お知らせ       | 課所名              | 総務部 契約課                                                                       |
|            | 入札公告等ファイル1       | 入札公告.pdf                                                                      |
| 受注者用       | 入札公告等ファイル2       |                                                                               |
| トップメニューへ   | 入札公告等ファイル3       |                                                                               |
|            | 指名状況             |                                                                               |
|            | 指名理由             |                                                                               |
|            |                  | <b>霎</b> 岩名                                                                   |
|            | (株)テスト商会18       |                                                                               |
|            | ※添付ファイルは必ず「保存」を選 | 択し、ダウンロードした後に開いて下さい。                                                          |
|            | ※当案件の発注図書をダウンロー  | ずするには、「パスワード入力」ボタンを押してログインしてください。                                             |
|            | パスワード入力          |                                                                               |

※本案件は電子入札対象案件です。 電子入札システムで本案件を操作する場合は「電子入札システムへ」ボタンを押してログインしてください。

電子入札システムへ

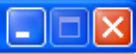

9<u>0</u>

#### 発注情報(制限あり)ログイン

業者番号、業者名称と案件バスワードを入力して下さい。

| 調達機関      | 0000                |
|-----------|---------------------|
| 案件名称      | 物品デモ案件1             |
| 葉者番号      | 半角英数字入力(9桁)         |
| 業者名 ★     |                     |
| 案件パスワード ★ | 半角英数字入力(最小6桁、最大20桁) |

\_\_\_\_\_\_\_ ログイン \_\_\_\_\_ クリア \_\_\_ 戻る

発注見通し情報検索

**00000** 電子入札システム

発注情報検索

入札・契約情報検索

名簿情報検索

指名停止情報

お知らせ

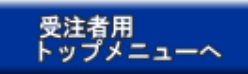

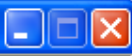

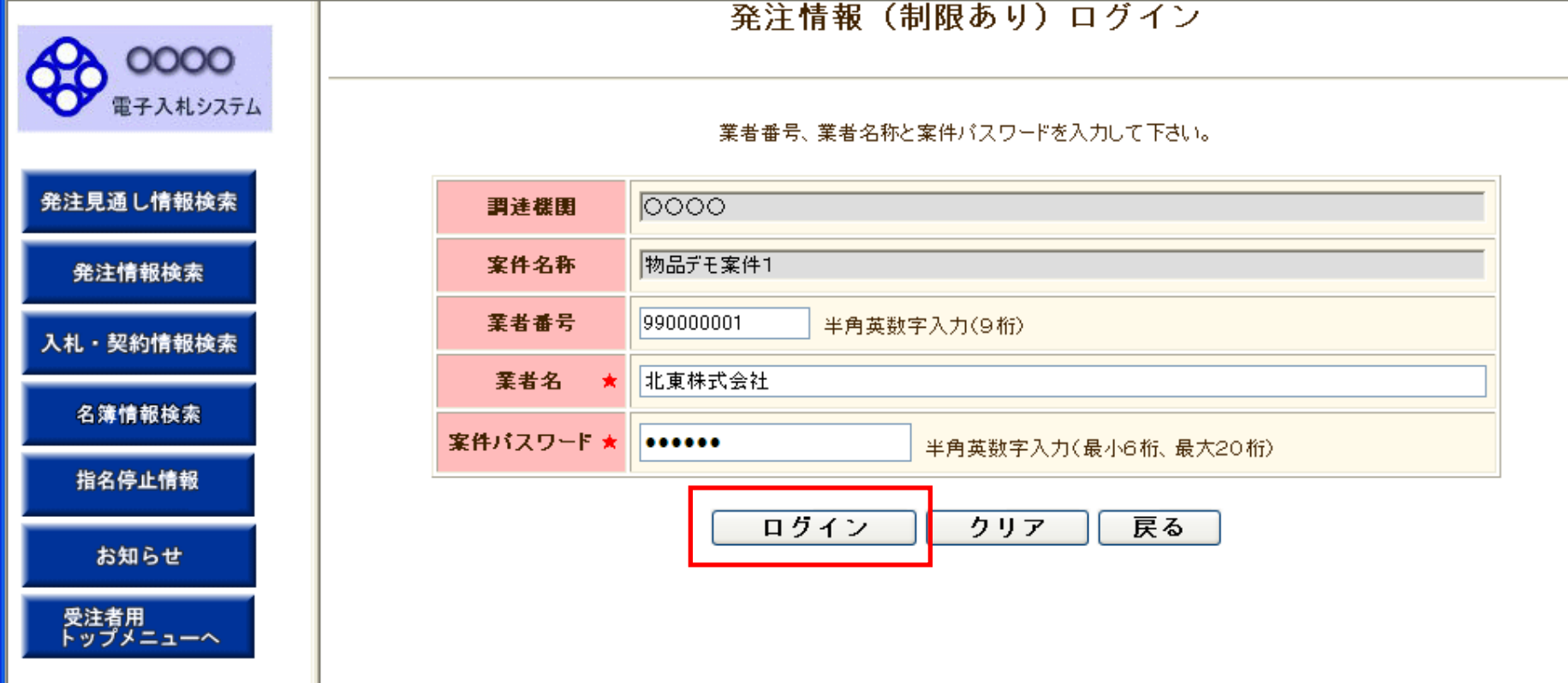

案件パスワードには、「見積依頼通知書」にて 確認したパスワードを入力します。 ※ 電子入札ログイン時に使用するパスワード とは異なりますのでご留意ください。

#### 発注情報閲覧

0000 電子入札システム

発注見通し情

入札・契約情

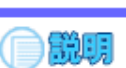

戻る

<u>92</u>

|              | 更新日:2011/10/08 |                                                                               |
|--------------|----------------|-------------------------------------------------------------------------------|
|              | 年度             | 2011(平成23)年度                                                                  |
| 見通し情報検索      | 件名             |                                                                               |
|              | 契約管理番号         | DN-2011022501                                                                 |
| 注情報検索        | 入札方式           | 指名競争入札(通常)                                                                    |
|              | 資格区分           | 物品の製造                                                                         |
|              | 営業品目           | 衣服・その他繊維製品類                                                                   |
| ・契約情報検索      | 公開日            | 2011/02/24                                                                    |
|              | 開札日            | 2012/02/25                                                                    |
|              | 予定価格           |                                                                               |
| <b>搴情報検索</b> | 同等品申請          | *****                                                                         |
|              | 地区要件           |                                                                               |
| 名停止情報        | 等級要件           | この案件の参加資格は次の市町に登録がある事業者です。参加資格対象地域(〇〇市、〇〇町)<br>※該当市町以外の事業者は参加できませんので注意してください。 |
|              | 備考             | Land Land Land Land Land Land Land Land                                       |
|              | 課所名            | 総務部契約課                                                                        |
| ら知らせ         | 入札公告等ファイル1     | 入札公告.pdf                                                                      |
|              | 入札公告等ファイル2     |                                                                               |
| 者用           | 入札公告等ファイル3     |                                                                               |
| プメニューへ       |                |                                                                               |

| 指名状況         |
|--------------|
| 指名理由         |
| 業者名          |
| ( (株)テスト商会18 |

| 発注因 | 書 |
|-----|---|
|-----|---|

発注図書ファイル1

<u> 発注図書.pdf</u>

※添付ファイルは必ず「保存」を選択し、ダウンロードした後に開いて下さい。

※本案件は電子入札対象案件です。 電子入札システムで本案件を操作する場合は「電子入札システムへ」ボタンを押してログインしてください。

電子入札システムへ

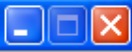

9<u>3</u>

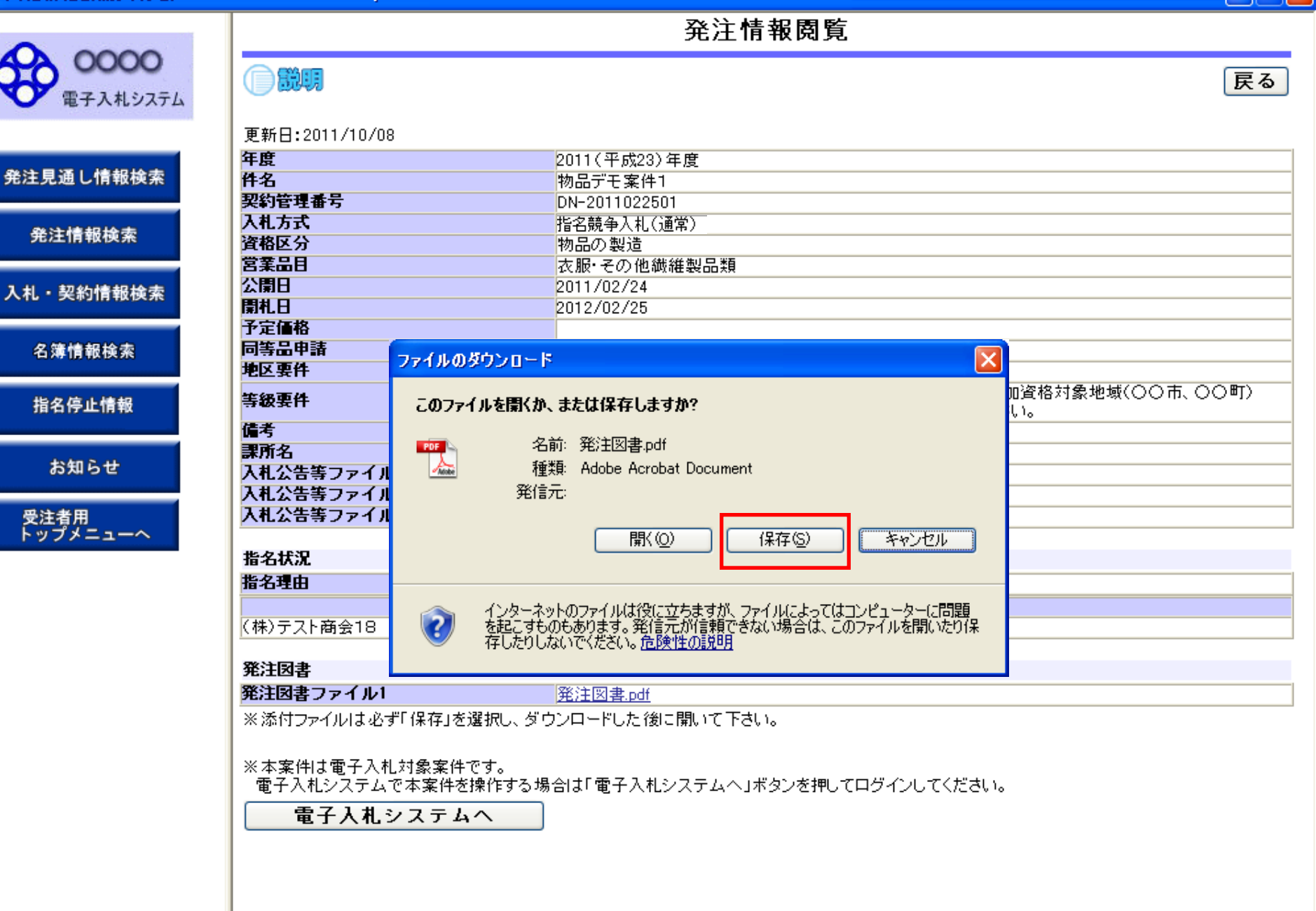

ページが表示されました

✓ 信頼済みサイト

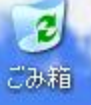

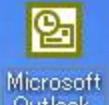

# ▶ 入札書の提出

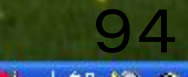

| CALS/EC - Windows 1       | Internet Explorer       |                                                                             |                    |                         |                |
|---------------------------|-------------------------|-----------------------------------------------------------------------------|--------------------|-------------------------|----------------|
| 0000                      |                         |                                                                             | 2011年10月07日 15時03分 | <b>CALS/EC</b> 電子入札システム | . Ø            |
| 電子入札システム                  | 入札情報サ=                  | ービス 電子入札システィ                                                                | ム 説明要求             |                         |                |
| • 調達案件一覧                  |                         |                                                                             | 調達案件一覧             |                         |                |
| <ul> <li>登録者情報</li> </ul> |                         |                                                                             | 調達案件検索             |                         |                |
|                           | 案件番号                    |                                                                             | 案件名和               | <b>ت</b>                |                |
|                           | 入札方式<br>案件担当部署          | □ 案件番号のみの場合は<br>今<br>指名競争入札(通常)<br>一般競争入札(通常)<br>随意契約                       | 進捗状況               | ₹ <u>\$</u>             |                |
|                           | 入札書締切日時<br>開札日時<br>表示件数 | 指名競争入札(単価契約)<br>一般競争入札(単価契約)<br>公募型指名競争入札<br>指名競争入札(単価契約・品<br>一般競争入札(単価契約・品 |                    |                         |                |
|                           | 案件表示順序                  | 案件番号                                                                        | ✓ ○ 昇順 ④ 降順        |                         | 検索 🚺 🖻         |
|                           |                         |                                                                             |                    |                         |                |
|                           |                         |                                                                             |                    |                         |                |
|                           |                         |                                                                             |                    |                         |                |
|                           |                         |                                                                             |                    |                         |                |
|                           |                         |                                                                             |                    |                         |                |
|                           |                         |                                                                             |                    |                         |                |
| 、ージが表示されました               |                         |                                                                             |                    | 🗸 信頼済みサイト               | A . Q 100% 9.5 |

| 電子人和システム | 入札情報サービス  | 電子入札システム   | 説明要求                                   |                  |                |                     |
|----------|-----------|------------|----------------------------------------|------------------|----------------|---------------------|
| ○ 調達案件一覧 |           |            | 調達案                                    | 件一覧              |                |                     |
| · 登録者情報  |           |            | 調達案                                    | 《件検索             |                |                     |
|          | ●契約管理番    | 号          | ※完全一致検索                                | 〇案件番号            |                |                     |
|          | 案件名称      | $\diamond$ |                                        | 📃 🗆 契約管理番        | 号または案件番号の      | のみの場合はチェックしてください    |
|          | 入札方式      | 全て         | ×                                      | ✔ 進捗状況           | 全て             | ✓                   |
|          | 案件担当部署    | 総務部 🗸      |                                        | 🗌 結果登録済          | の案件を表示しない      | い場合はチェックしてください      |
|          | 課所        | 全て 🗸       |                                        |                  |                |                     |
|          | 入札書締切日開   | ř.         | ~                                      |                  |                |                     |
|          | 開札日時      |            |                                        |                  | 1              |                     |
|          | 表示件数      | 10 🗸       |                                        |                  |                | 表示案件 1–1<br>全案件数  1 |
|          | 案件表示順序    | 案件番号       | <ul> <li>✓ ○昇順</li> <li>●降順</li> </ul> |                  |                | 検索 🕙 1 🅑            |
|          | No. 特定調達案 | 件案件名称      | 進捗状況                                   | 兄 証明書等/<br>提案書等_ | 入礼書/<br>見精書 辞i | <b>退申請書</b> 通知書 状況確 |
|          |           |            |                                        |                  |                | 表示                  |

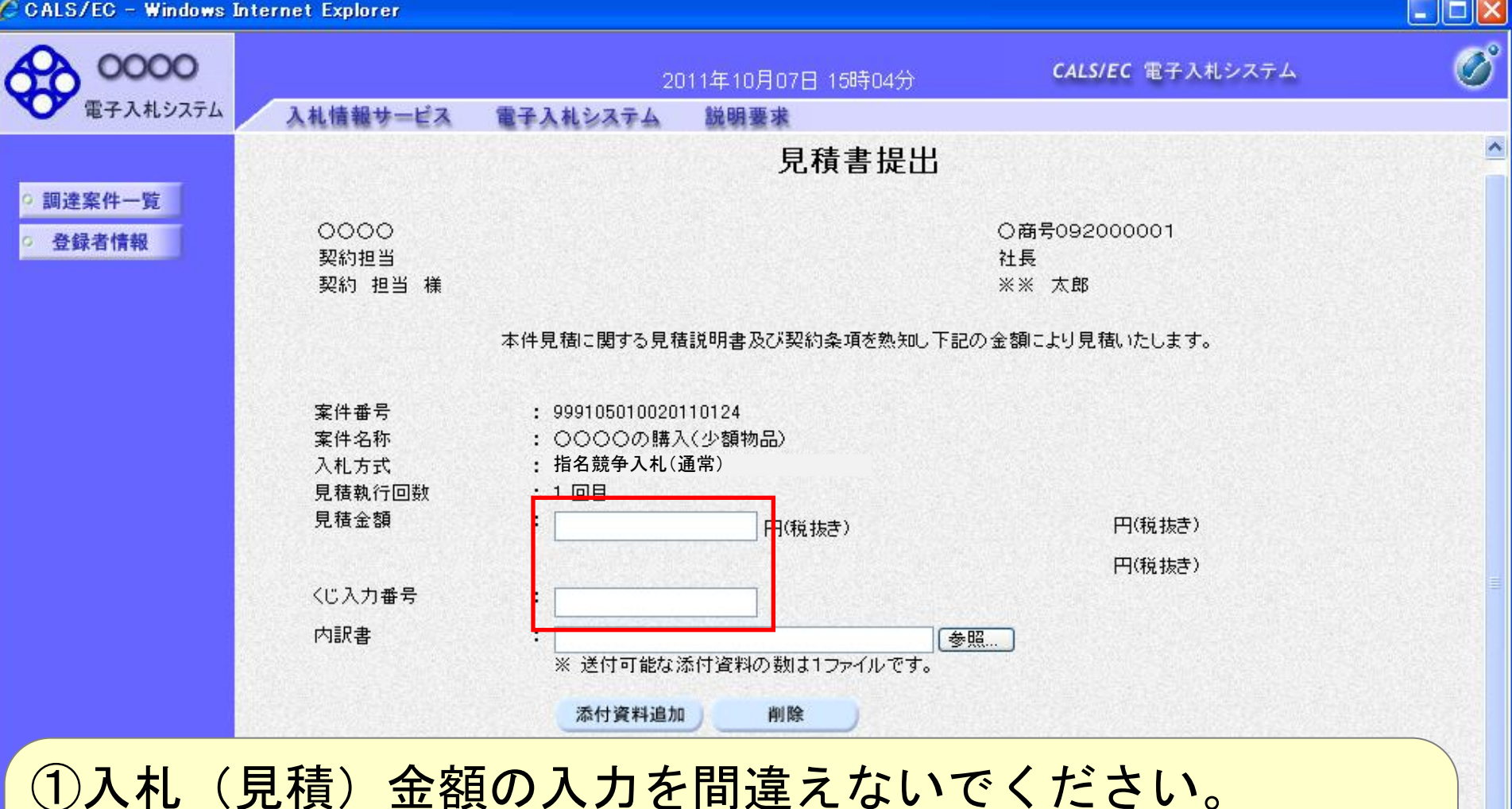

(例)単位誤り、止め金額(千円止め…) ②くじ入力番号は、任意の数字(3桁)を入力してください。

提出内容確認

戻る

🥑 信頼済みサイト

1

A . @ 100%

ページが表示されました

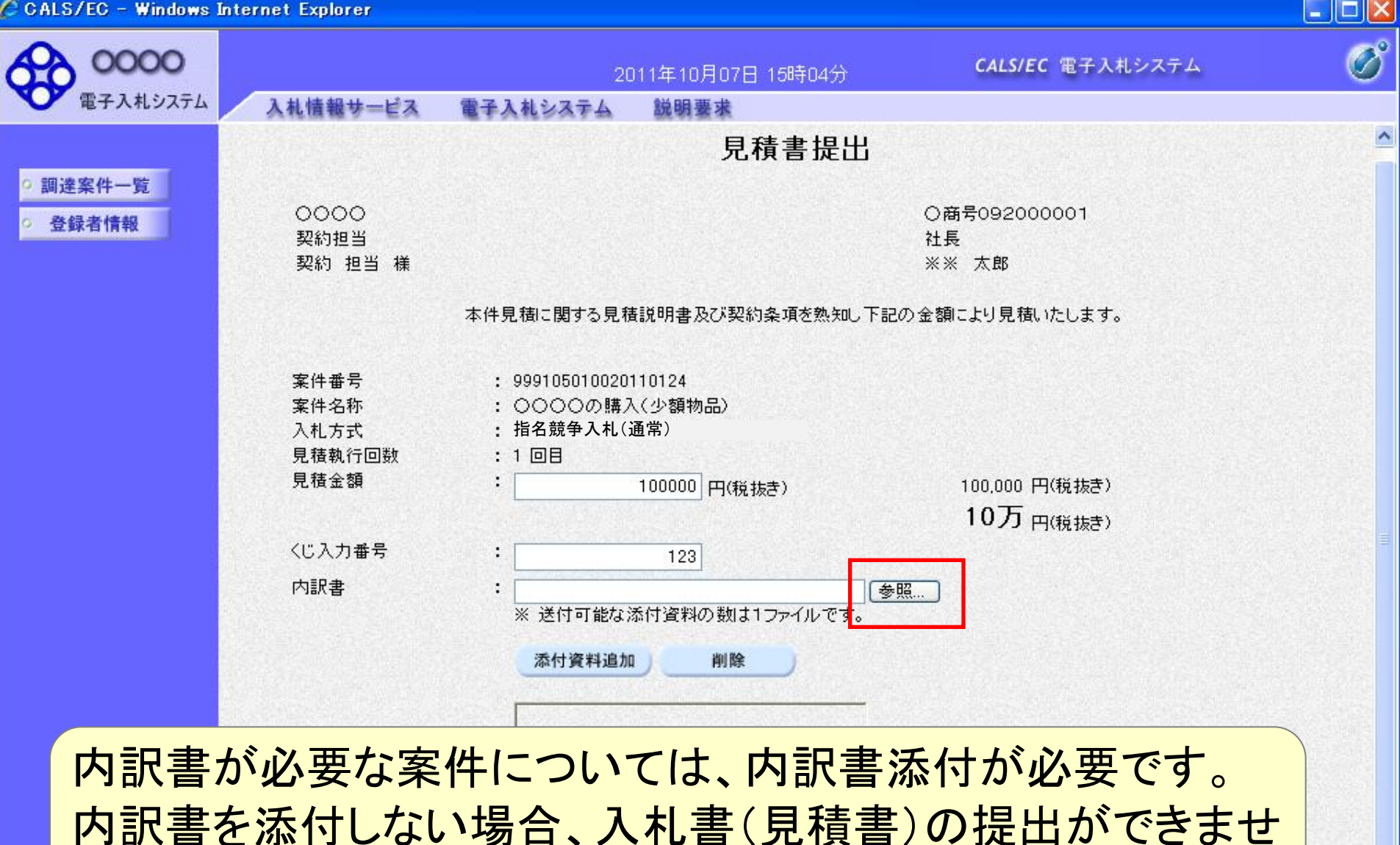

提出内容確認

戻る

✓ 信頼済みサイト

1

🔬 🗸 🔍 100%

ページが表示されました

ん。

| 🖉 CALS/EC - Windows Int                      | ernet Explorer                                                                                                    |                                                                                                    |                                                                       |                                                                                                    |                                                                                                    |       |
|----------------------------------------------|----------------------------------------------------------------------------------------------------|----------------------------------------------------------------------------------------------------|-----------------------------------------------------------------------|----------------------------------------------------------------------------------------------------|----------------------------------------------------------------------------------------------------|-------|
| (1) 00000<br>電子入札システム                        | 3.11体報サービス                                                                                                    | <b>東子)北シッ</b> テ                                                                                                    | 2011年10月07日 15時(                                                      | ]4分                                                                                                    | CALS/EC 電子入札シ                                                                                                    | 774 🧭 |
| <ul> <li>・調達案件一覧</li> <li>・ 登録者情報</li> </ul> | 0000<br>契約担当                                                                                                    | ETARVAT                                                                                                    | 見積書                                                                   | 提出<br>Oi<br>社:                                                                                                    | 商号092000001<br>長                                                                                                    |       |
|                                              | アップロードするファイ         ファイルの場所(型)         最近使ったファイル         デスクトップ         マイドキュメント         マイ ジンピュータ         マイ ネットワーク | <ul> <li>「ルの選択</li> <li>○ 添付資料</li> <li>○ 009発注図書.TJF</li> <li>○ 添付資料.doc</li> <li>○ 添付資料.pdf</li> <li>○ 添付資料.xls</li> <li>○ 添付資料.xls</li> <li>○ 発注図書.pdf</li> </ul> |                                                                       | O     O     O | 2                                                                                                    |       |
|                                              | 電話番号<br>FAX<br>E-Mail                                                                                                | ファイル名(N):<br>ファイルの種類(T):<br>: 03-0000-<br>: 03-0000-<br>: accepter1                                                                                                  | 添付資料×ls<br>すべてのファイル (*.*)<br>-0000<br>-0000<br>1@hisasp.com<br>提出内容確認 | <b>戻る</b>                                                                                                    | <ul> <li>■</li> <li>■</li> <li>■<td></td></li></ul> |       |
| ページが表示されました                                  |                                                                                                    |                                                                                                    |                                                                       | 7                                                                                                    | ✓ 信頼済みサイト                                                                                                    | 9.9   |

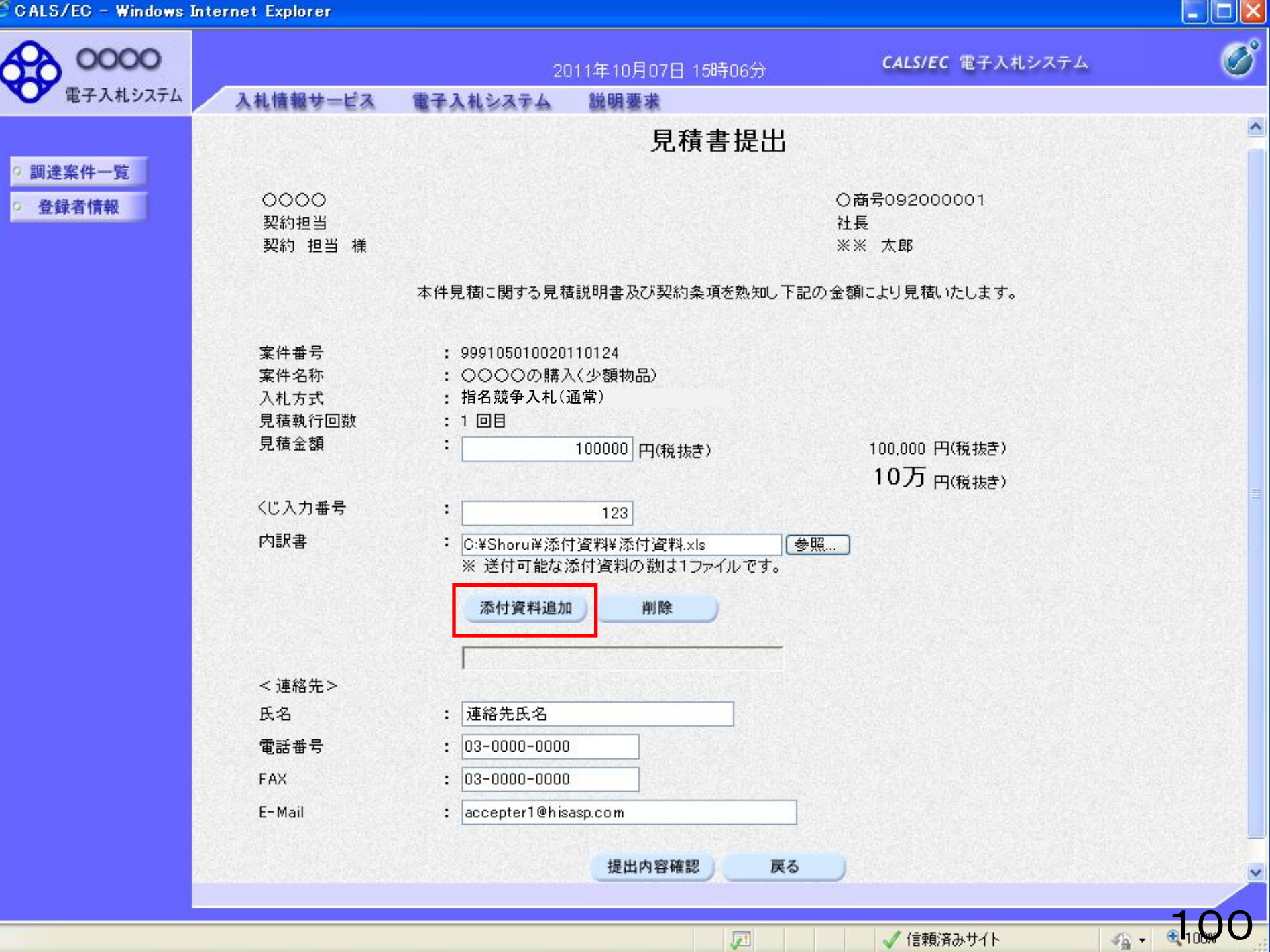

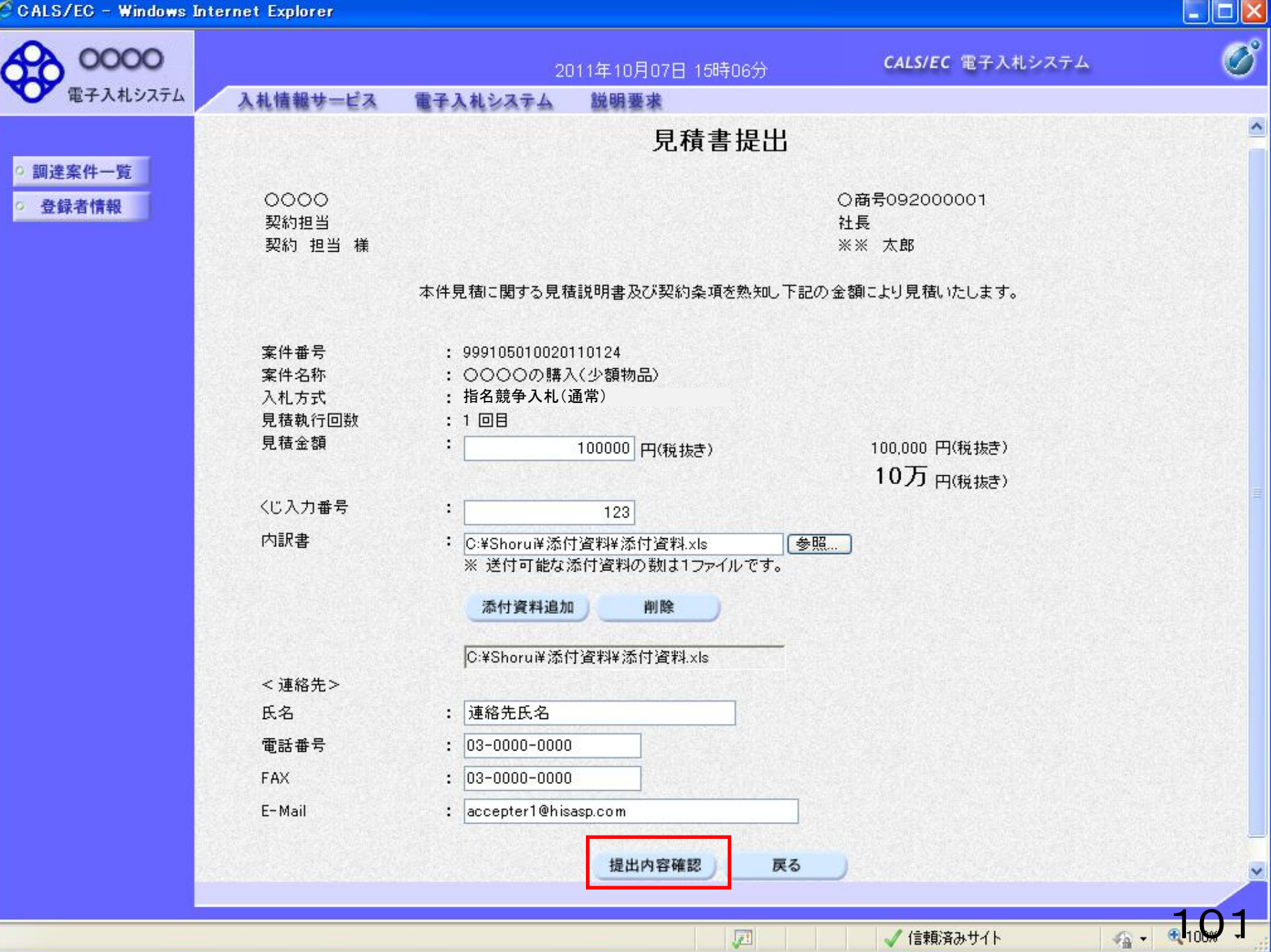

| 🖉 CALS/EC – Windows In                        | iternet Explorer                                        |                                                                                                    |                                                                       |                                          |            |
|-----------------------------------------------|---------------------------------------------------------|----------------------------------------------------------------------------------------------------|-----------------------------------------------------------------------|------------------------------------------|------------|
|                                               | 入札情報サービス                                                | 20<br>電子入札システム                                                                                                    | 011年10月07日 15時07分<br>説明要求                                             | <b>CALS/EC</b> 電子入札システム                  | Ø          |
| <ul> <li>・ 調達案件一覧</li> <li>・ 登録者情報</li> </ul> | 〇〇〇〇<br>契約担当<br>契約 担当 様                                 |                                                                                                    | 見積書提出内容码                                                              | <b>崔認</b><br>〇商号092000001<br>社長<br>※※ 太郎 |            |
|                                               | 案件番号<br>案件名称<br>入札方式<br>見積執行回数<br>見積金額<br>くじ入力番号<br>内訳書 | 本件見積に関する見称<br>: 99910501002<br>: 0000の開<br>: 指名競争入:<br>: 1回目<br>: <b>100,00</b><br>: <b>(10万</b><br>: 123<br>: C:¥Shorui¥添 | 観明書及び契約条項を熟知し下<br>20110124<br>私(少額物品)<br>凡(通常)<br>00円(税抜き)<br>円(税抜き)) | 記の金額により見積いたします。                          |            |
| 入札書<br>一切でき                                   | (見積書)<br>きませんの                                          | 提出後は、で、必ず                                                                                                    | 、金額の変更<br>印刷してから                                                      | ℓ・確認等は<br>5提出してください                      | <b>`</b> o |

|             | 印刷 |   | 提出 | 戻る       |         |
|-------------|----|---|----|----------|---------|
|             |    |   |    |          |         |
|             |    |   |    |          |         |
| ページが表示されました |    | J | 0  | 「信頼済みサイト | A- 1,02 |

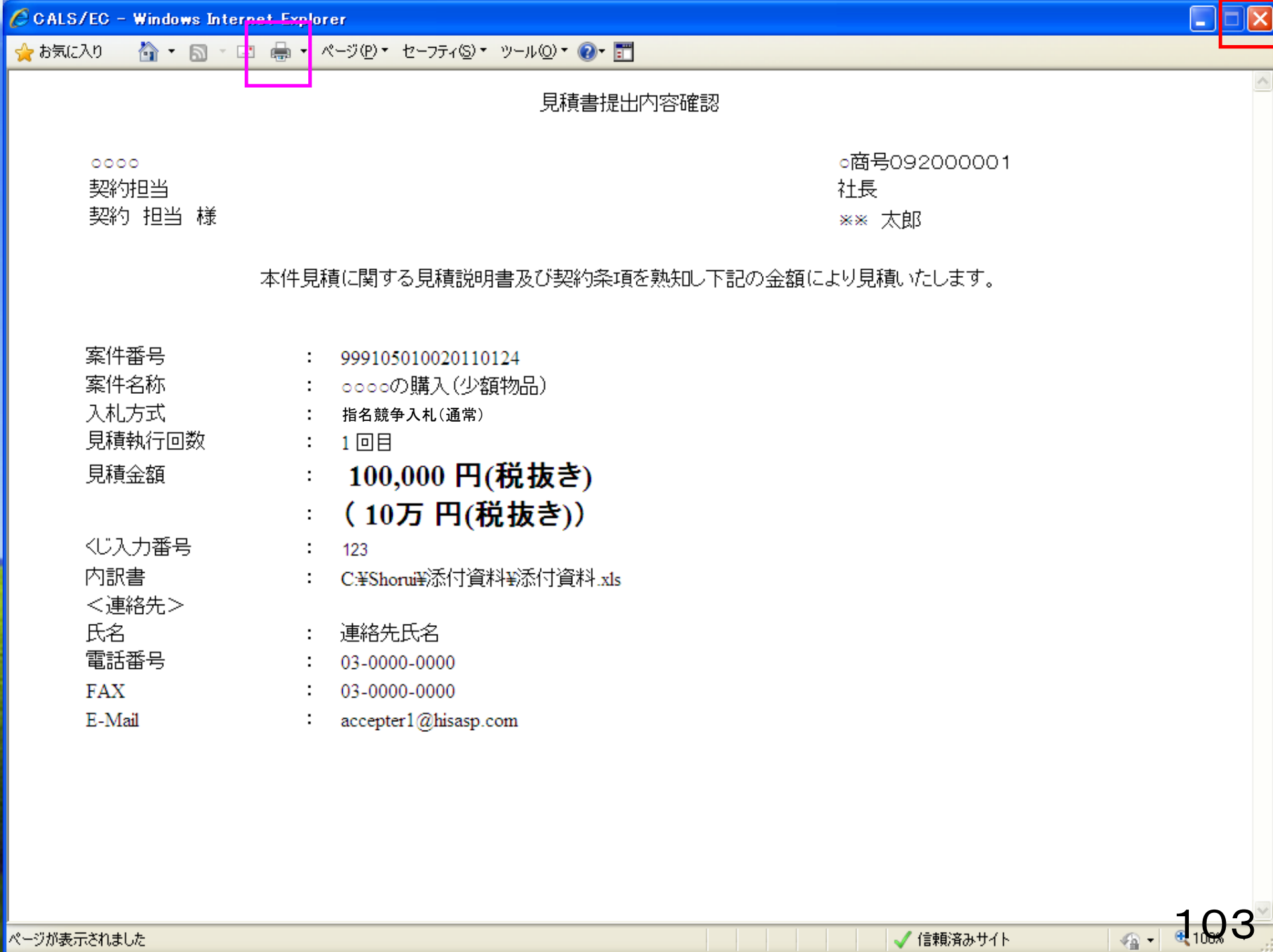

1

| 🤇 CALS/EC – Windows In                                            | ternet Explorer                                                                                 |                                                                                                    |                                                                                                    |                                                                         |                          |
|-------------------------------------------------------------------|-------------------------------------------------------------------------------------------------|----------------------------------------------------------------------------------------------------|----------------------------------------------------------------------------------------------------|-------------------------------------------------------------------------|--------------------------|
| 0000                                                              |                                                                                                 |                                                                                                    | 2011年10月07日 15時07分                                                                                          | <b>CALS/EC</b> 電子入札システム                                                 | ø                        |
| 電子入札システム                                                          | 入札情報サービス                                                                                        | 電子入札システム                                                                                                    | 説明要求                                                                                                    |                                                                         |                          |
| <ul> <li>         ・調達案件一覧         ・         ・         ・</li></ul> | 〇〇〇〇<br>契約担当<br>契約 担当 様                                                                         |                                                                                                    | 見積書提出内容確                                                                                                    | <ul> <li>ご認</li> <li>〇商号092000001</li> <li>社長</li> <li>※※ 太郎</li> </ul> |                          |
|                                                                   |                                                                                                 | 本件見値に関9つ見                                                                                                    | 2.積説明書及(ハ笑約条項を熟知し下記                                                                                         | の金額により見積いたします。                                                          |                          |
|                                                                   | 案件番号<br>案件名称<br>入札方式<br>見積執行回数<br>見積金額<br>くじ入力番号<br>内訳書<br><連絡先><br>氏名<br>電話番号<br>FAX<br>E-Mail | <ol> <li>999105010</li> <li>○○○○の</li> <li>指名競争,</li> <li>1回目</li> <li>100,0</li> <li>(107,10)</li> <li>123</li> <li>C:¥Shorui¥</li> <li>連絡先氏名</li> <li>03-0000-0</li> <li>accepter10</li> </ol> | 020110124<br>時入(少額物品)<br>入札(通常)<br>000円(税抜き)<br>5円(税抜き))<br>添付資料¥添付資料.xls<br>6<br>000<br>000<br>Phisasp.com |                                                                         |                          |
|                                                                   |                                                                                                 |                                                                                                    |                                                                                                    |                                                                         |                          |
|                                                                   |                                                                                                 |                                                                                                    | 印刷を行ってから、提出ボタンを押下し                                                                                          | てください                                                                   |                          |
|                                                                   |                                                                                                 | 印刷                                                                                                    | 提出                                                                                                    | <b>反</b> る                                                              |                          |
|                                                                   |                                                                                                 |                                                                                                    |                                                                                                    | 🗸 信頼済みサイト                                                               | - <b>1</b> 10 <b>9</b> 4 |

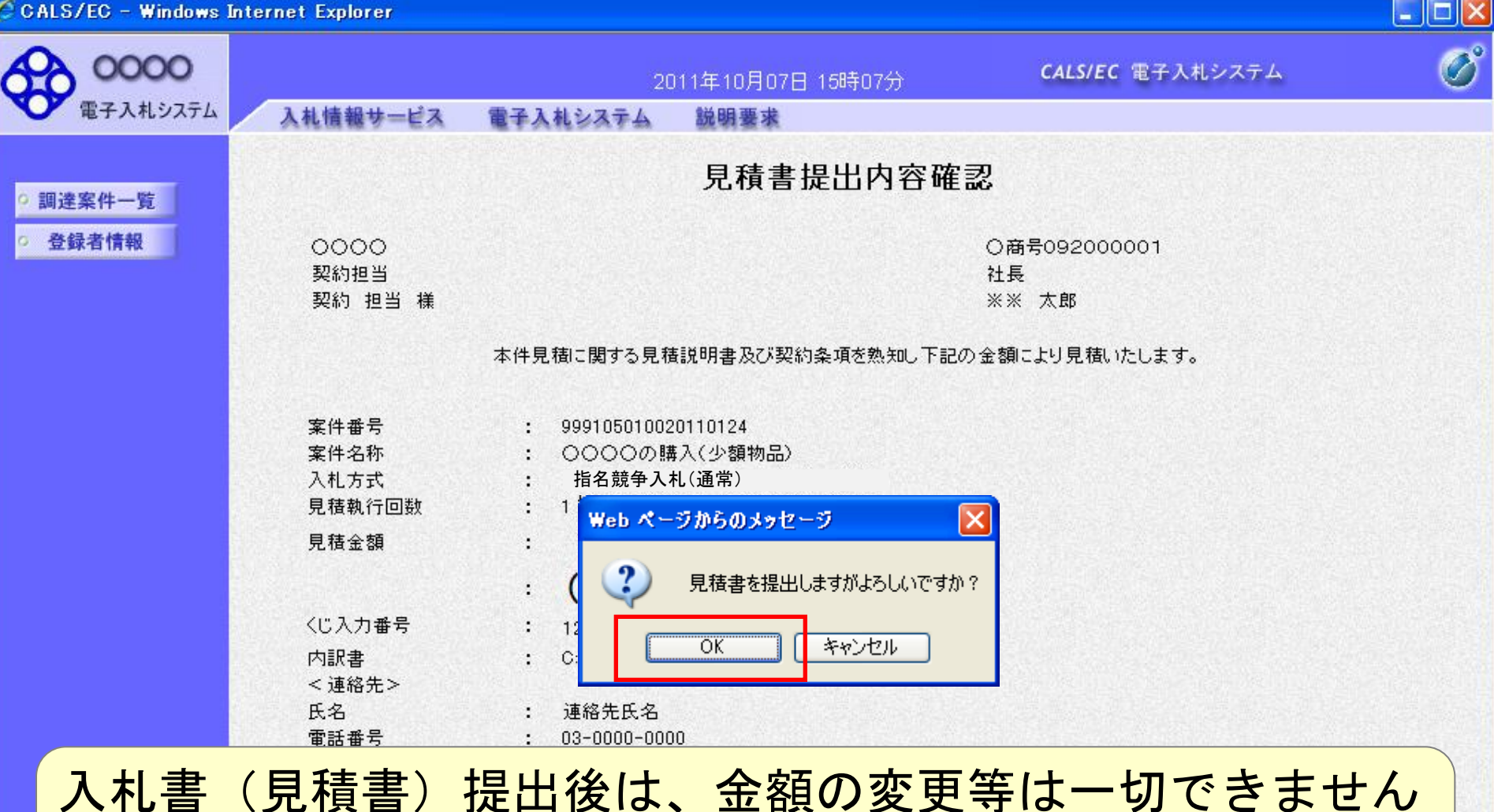

ので、入力内容を必ず確認してから提出してください。

1

🥑 信頼済みサイト

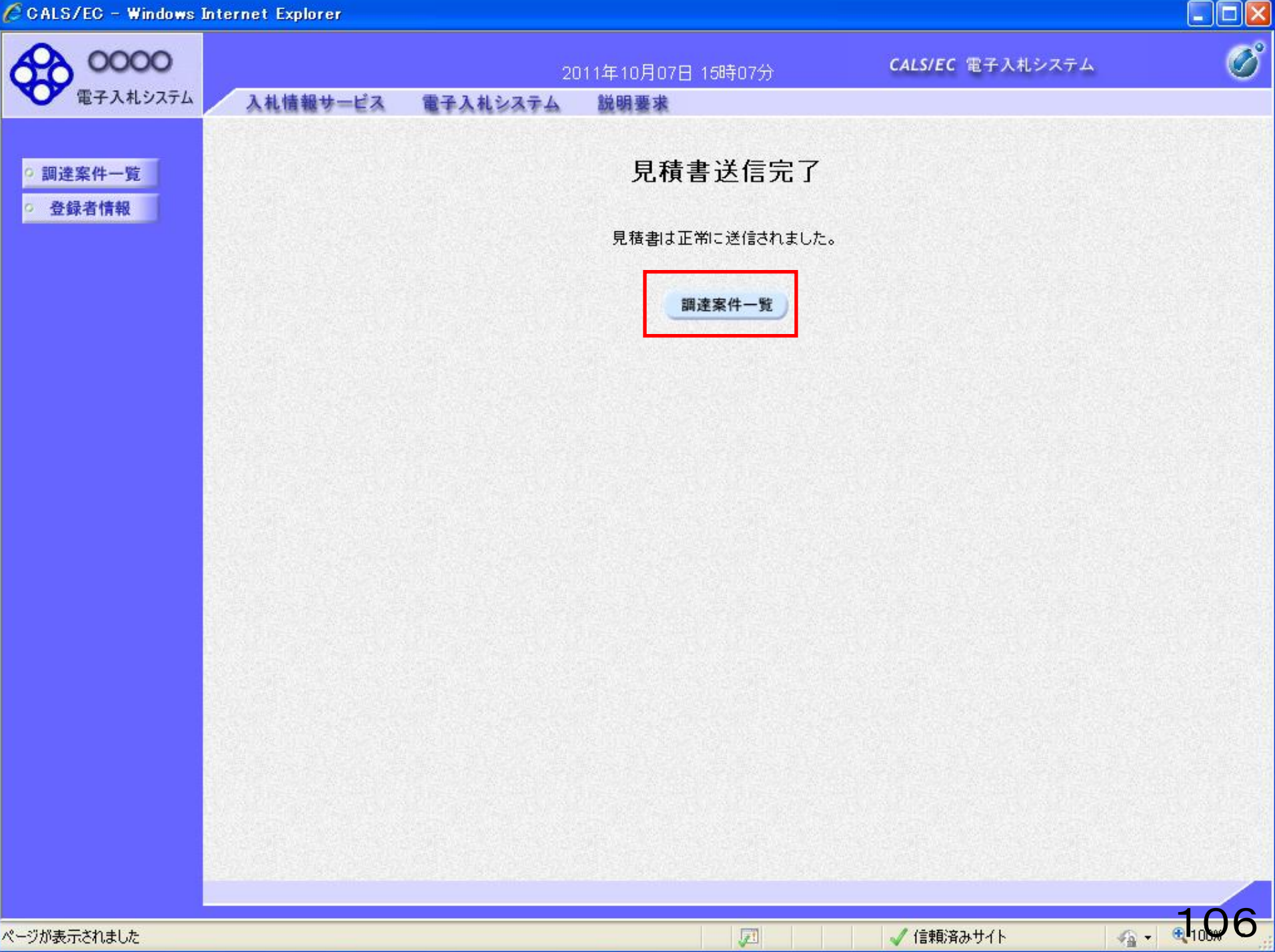

|             | unternet Explorer                                        |                                                                                                    |                                                                                             |                                                                                           |                      |                                |                                |                                            |                                                                                                    |
|-------------|----------------------------------------------------------|----------------------------------------------------------------------------------------------------|---------------------------------------------------------------------------------------------|-------------------------------------------------------------------------------------------|----------------------|--------------------------------|--------------------------------|--------------------------------------------|----------------------------------------------------------------------------------------------------|
| 0000        |                                                          |                                                                                                    | 2011:                                                                                       | 年10月07日 1                                                                                 | 5時08分                | CA                             | LS/EC 電子入村                     | し システム                                     |                                                                                                    |
| 電子入札システム    | 入札情報サー                                                   | ービス 電子入                                                                                                    | 札システム 8                                                                                     | 说明要求                                                                                      |                      |                                |                                |                                            |                                                                                                    |
| 凌安件一院       |                                                          |                                                                                                    |                                                                                             | 調達                                                                                        | 案件一覧                 |                                |                                |                                            |                                                                                                    |
| 登録者情報       |                                                          |                                                                                                    |                                                                                             | 調速                                                                                        | 案件検索                 |                                |                                |                                            |                                                                                                    |
|             | 案件番号                                                     |                                                                                                    |                                                                                             |                                                                                           | 案件名称                 |                                |                                |                                            | a producera de                                                                                                    |
|             |                                                          | □ 案件番号のみ                                                                                                    | の場合はチェックし                                                                                   | てください                                                                                     |                      |                                |                                |                                            |                                                                                                    |
|             | 入札方式                                                     | <u>全て</u>                                                                                                    |                                                                                             |                                                                                           | 進捗状況                 | 全て                             |                                | ~                                          |                                                                                                    |
|             | 案件担当部署                                                   | 総務部 🖌                                                                                                    |                                                                                             |                                                                                           |                      |                                |                                |                                            |                                                                                                    |
|             | 入札書締切日時                                                  |                                                                                                    |                                                                                             |                                                                                           |                      |                                |                                |                                            |                                                                                                    |
|             | 開札日時                                                     |                                                                                                    |                                                                                             |                                                                                           |                      |                                |                                |                                            |                                                                                                    |
|             | 案件表示順序                                                   | 案件番号                                                                                                    | <b>~</b>                                                                                    | ○昇順                                                                                       |                      |                                |                                | マ<br>全<br>検索                               | ★ 1 = 10<br>全案件数 13<br>1 <u>2</u> ▶                                                                                                    |
|             | 案件表示順序                                                   | 案件番号<br><b>案件番号</b>                                                                                                    | ▼                                                                                           | <ul> <li>○ 昇順</li> <li>● 降順</li> <li>● 進捗状況</li> </ul>                                    | 証明書等/                | 入礼書/                           | 辞退申請書                          | 後索                                         | ★ (1 - 10)<br>★ 案件数 13<br>1 2 ▶<br><b>状況確認</b>                                                                                                    |
|             | 案件表示順序<br>No. 特定 <b>割</b> 递                              | 案件番号<br><b>案件番号</b><br><b>家件 案f</b><br><u>〇〇〇〇の</u><br>品)                                                                                                    | ▼ ¥名称 購入(少額物)                                                                               | ○ 昇順<br>④ 降順<br><b>進持状況</b><br>入札書/<br>見請書受付中                                             | 証明書等/<br>提案書等        | 入札書/<br>見積書<br>提出済             | 辞退申請書                          | w<br>全<br>検索<br>通知書<br>表示                  | ★ (F) (F) (C) (C) (C) (C) (C) (C) (C) (C) (C) (C                                                                                                    |
|             | 案件表示順序<br>No. 特定 <b>割</b> 建                              | 案件番号<br><b>該案件 案f</b><br><u>0000の</u><br>品ン<br>フェースフレック                                                                                                    | ▼ F名称 購入(少額物) がキンニンの購                                                                       | <ul> <li>○ 昇順</li> <li>● 降順</li> <li>通持状況</li> <li>入札書/</li> <li>見積書受付中</li> </ul>        | 証明書等/<br>提案書等        | 入札書/<br>見積書<br>提出済             | 辞退申請書                          | 。<br>全<br>検索<br>通知書<br>表示<br>未参照有り         | <ul> <li>大況確認</li> <li>表示</li> </ul>                                                                                                    |
| 入札書         | 案件表示顺序       No.       特定調達       1       ( 見積書          | 案件番号<br>ま件<br>ま件<br>ない<br>また<br>また<br>また<br>また<br>また<br>また<br>また<br>また<br>また<br>また                                                                                                    | ▼                                                                                           | ○<br>昇順<br>● 降順<br>進捗状況<br>入札書/<br>見積書受付中<br>                                             | 証明書等/<br>提案書等        | 入札書/<br>見積書<br>提出済<br>入札.      | 辞退申請書<br>再提出<br>書/見            | マ<br>全<br>検索<br>通知書<br>表示<br>未参照有り<br>見、看書 | KR # 1 - 10<br>Ex # # 13<br>1 2 ▶       KR # 2<br>KR # 2<br>KR                                                                                                    |
| 入札書<br>提出式を | <sup>案件表示順序</sup><br>No. 特定調達<br>1<br>(見積書               | 案件番号       案件     案件       シーンシック     シーンシック       ティンシック     シーンシック       ティンシック     シーンシック       ティンシック     シーンシック       ティンシック     シーンシック       ティンシック     シーンシック       ティンシック     シーンシック       ティンシック     シーンシック       ティンシック     シーンシック       ティンシック     シーンシック       ティンシック     シーンシック       ティンシック     シーンシック       ティンシック     シーンシック       ティンション     シーンシック       ティンション     シーンシック       ティンション     シーンション       ティンション     シーンション       ティンション     シーンション       ティンション     シーンション       ティンション     シーン       ティンション     シーン       ティン     シーン       ティン     < |                                                                                             | ○<br>昇順<br>・<br>译<br>単<br>時<br>状況<br>入<br>礼書/<br>見<br>積書受付中<br>こ<br>了<br>す<br>、<br>し<br>士 |                      |                                | <sup>辞退申請書</sup><br>再提出<br>書/見 | で<br>全<br>検索<br>通知書<br>表示<br>未参照有り<br>し積書  | K <sup>*</sup> , <sup>*</sup> , <sup>†</sup> , <sup>†</sup> , <sup>†</sup> , <sup>†</sup> , <sup>†</sup> , <sup>†</sup> , <sup>†</sup> , <sup>†</sup> , <sup>†</sup> , <sup>†</sup>                                                                                                    |
| 入札書<br>提出ボタ | <sup>案件表示順序</sup><br>No. 特定調達<br>1<br>(見積書<br>ンが「        | <sup>案件番号</sup><br>ま件<br><sup>○○○○の</sup><br>計<br>うの括<br>提出済                                                                                                    | ▼<br><sup>非名称</sup><br><sup>購入(少額物</sup><br><sup>別)</sup> → 2の購<br><sup>2</sup> 出が完<br>「」にな | ○<br>昇順<br>・<br>译<br>単<br>時<br>状況<br>え<br>礼書/<br>見<br>積書受付中<br>こ<br>了<br>す<br>ら<br>し<br>ま | 証明書等/<br>提案書等 ると、 す。 |                                | <sup>辞退申請書</sup><br>再提出<br>書/見 |                                            | K <sup>*</sup><br>K <sup>*</sup><br>K <sup>*</sup> K <sup>*</sup><br>K <sup>*</sup><br>K <sup>*</sup><br>K <sup>*</sup><br>K <sup>*</sup> K <sup>*</sup><br>K <sup>*</sup> K <sup>*</sup><br>K <sup>*</sup> K <sup>*</sup> K <sup>*</sup> K <sup>*</sup><br>K <sup>*</sup> K <sup>*</sup> |
| 入札書<br>提出ボタ | <sup>案件表示順序</sup><br>No. 特定 <b>期</b><br>1<br>(見積書<br>ンが「 | 案件番号 案件番号 案件 案件                                                                                                    | ▼<br>#名森<br>購入(少額物<br>か)<br>か)<br>はいが完<br>「」にな                                              | <ul> <li>         ・<br/>・<br/>・</li></ul>                                                 | 証明書等/<br>提案書等        | 入乱書/<br>見積書<br>提出済<br>入れ<br>締切 | <sup>辞退申請書</sup><br>再提出<br>書/氕 | 全<br>後来<br>通知書<br>表示<br>未参照有り<br>記積書       | ま<br>本<br>本<br>大<br>、<br>本<br>示<br>本<br>一<br>一<br>一<br>一<br>一<br>一<br>一<br>一<br>一<br>一<br>一<br>一<br>一                                                                                                    |

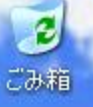

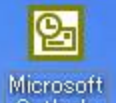

# ※ 落札結果の確認

【落札結果について】 電子入札システムより、「◇見積結果通知書到着のお知らせ」メールが届きます。 メールが届いたら、電子入札システムにて落札結果(見積結果通知書)を 確認してください。

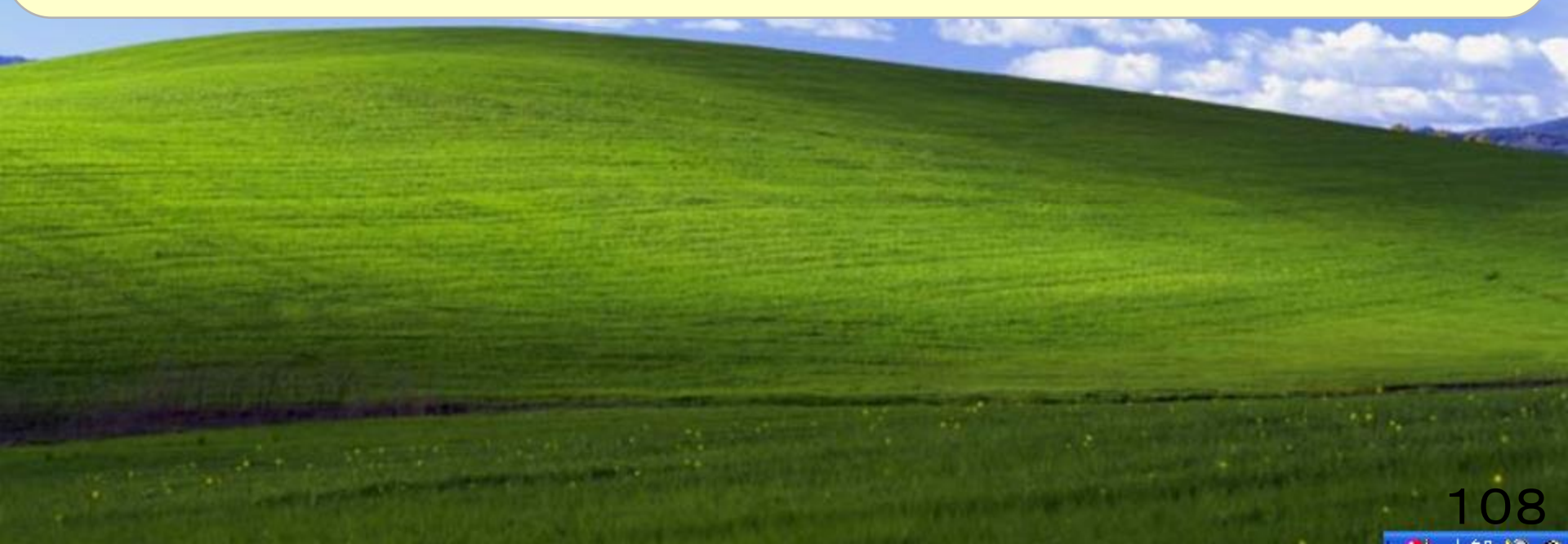

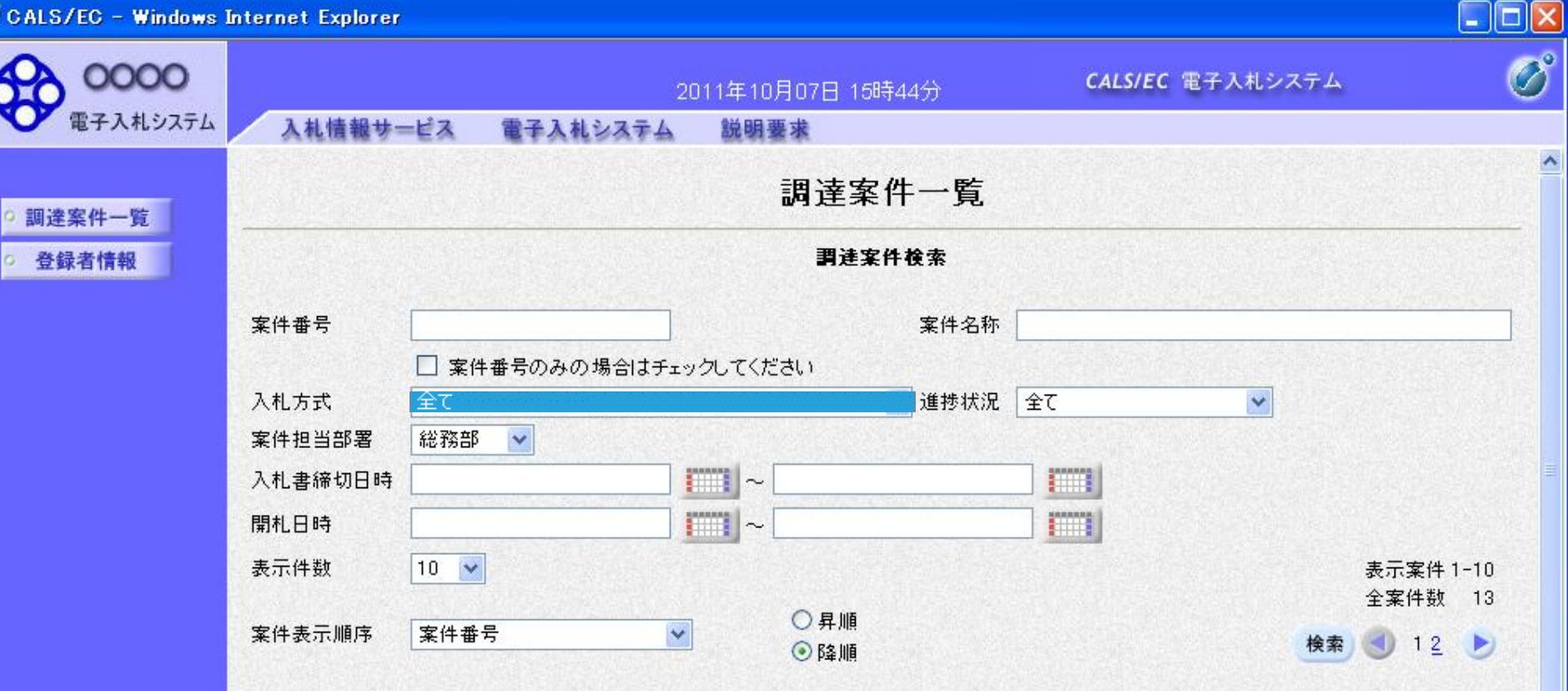

| No. | 特定調達案件    | 案件名称                           | 進捗状況     | 証明書等/<br>提案書等  | 入札書/<br>見積書 | 辞退申請書      | 通知書                | 状況確認 |
|-----|-----------|--------------------------------|----------|----------------|-------------|------------|--------------------|------|
| 1   |           | <u>0000の購入(少額物</u><br>品)       | 結果通知書発行済 |                | 提出済         |            | 表示<br>未参照有り        | 表示   |
| 2   | No.       | <u>ディスクトップパンコンの購入1130年後98</u>  | 結果通知書発行済 | and the second | 締切          | Mines as   | Superior State     |      |
| 3   | Sec. Sec. | <u>ディスクトップパンコンの購入1130午後06</u>  | 開札執行中    | an same        |             |            | Constanting of the |      |
| 4   |           | <u>ディスクトップパンコンの購入1130午後05</u>  | 結果通知書発行済 |                | 締切          |            |                    |      |
| 5   |           | <u>ディスクトップパンコンの購</u> 入1130年後04 | 開札結果公開中  |                | 締切          | 13976 depe | 的影响                |      |

1

🗸 信頼済みサイト

A. 1009

ページが表示されました

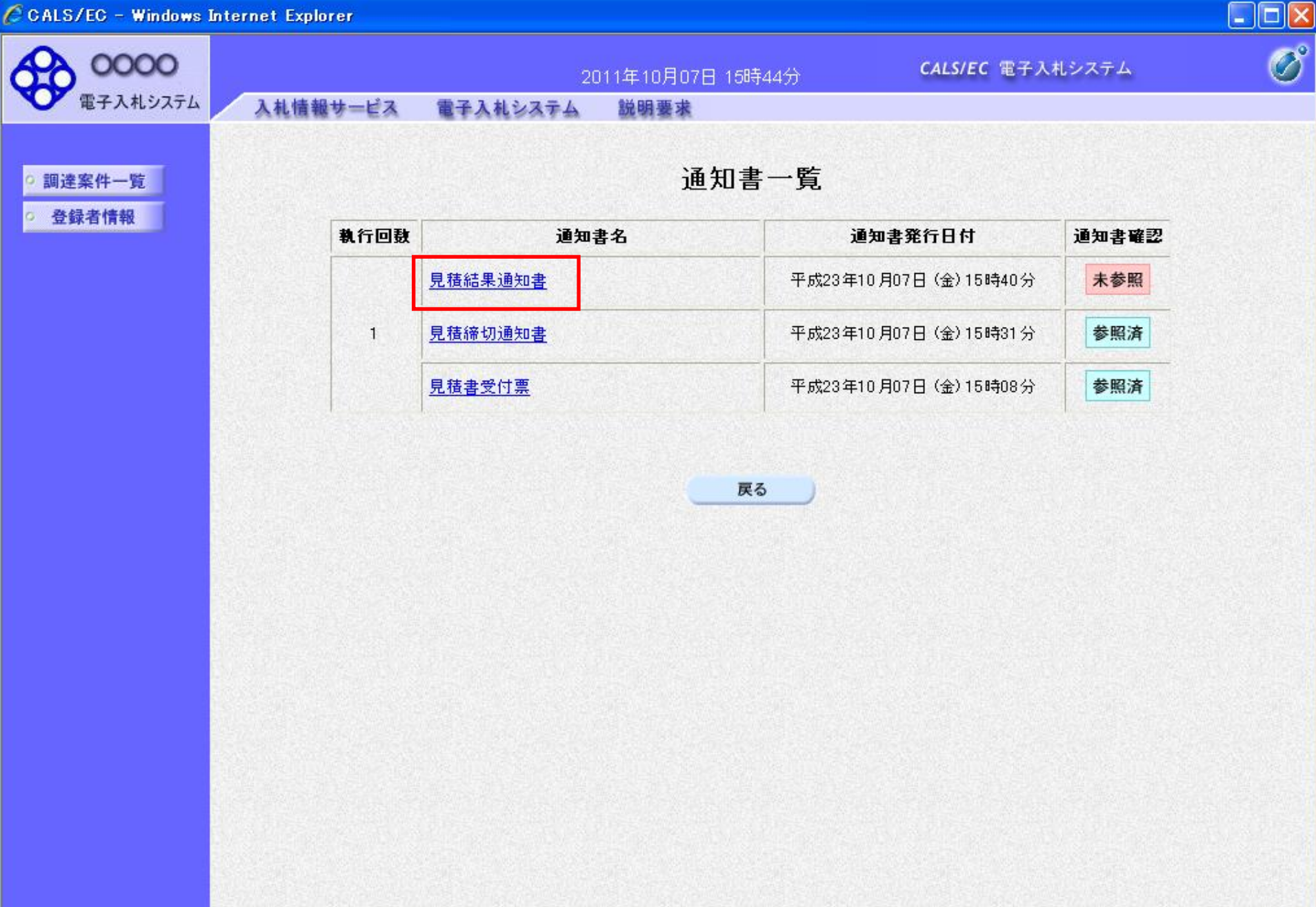

1

🗸 信頼済みサイト

- Q 100%

ページが表示されました

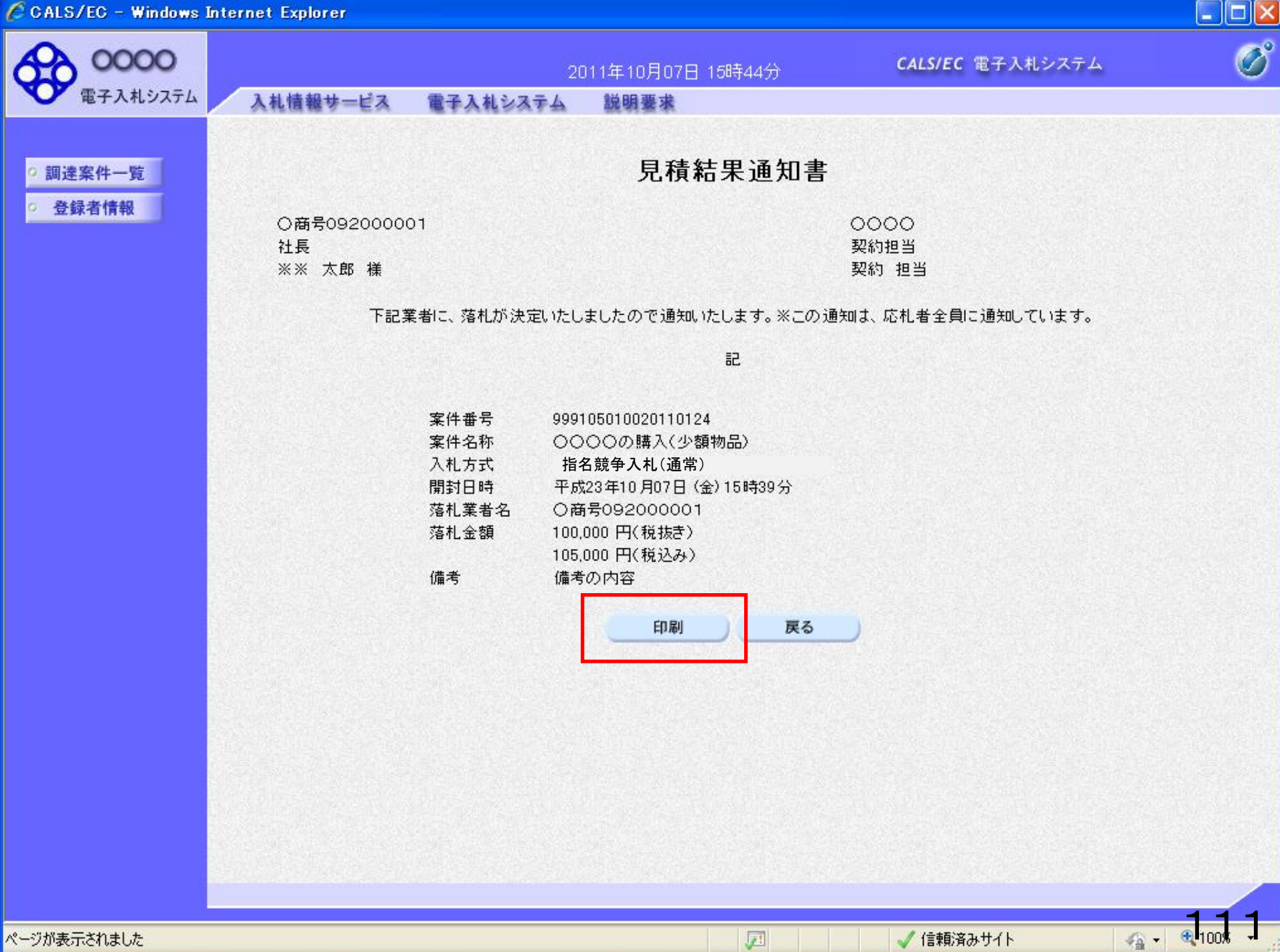

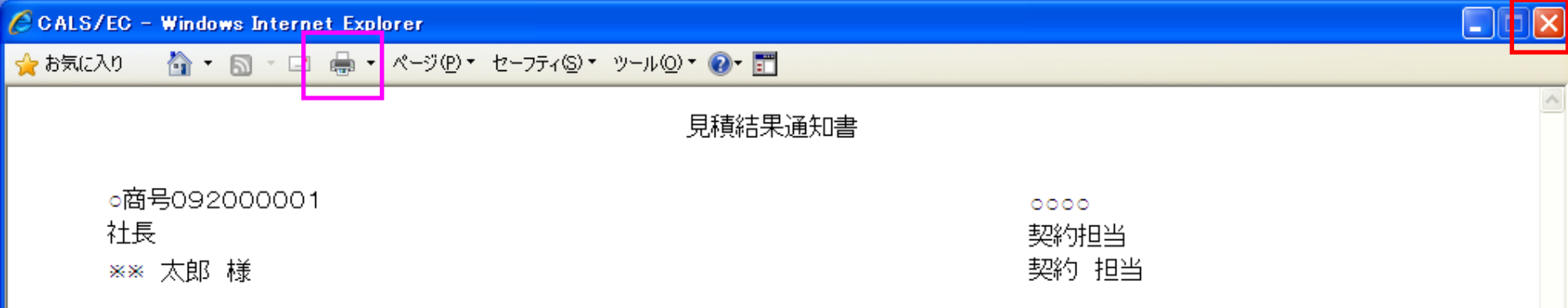

下記業者に、落札が決定いたしましたので通知いたします。※この通知は、応札者全員に通知しています。

記

| 案件番号  | 999105010020110124     |
|-------|------------------------|
| 案件名称  | ○○○の購入(少額物品)           |
| 入札方式  | 指名競争入札(通常)             |
| 開封日時  | 平成23年10月07日 (金) 15時39分 |
| 落札業者名 | ○商号092000001           |
| 落札金額  | 100,000 円(税抜き)         |
|       | 105,000 円(税込み)         |
| 備考    | 備考の内容                  |
|       |                        |

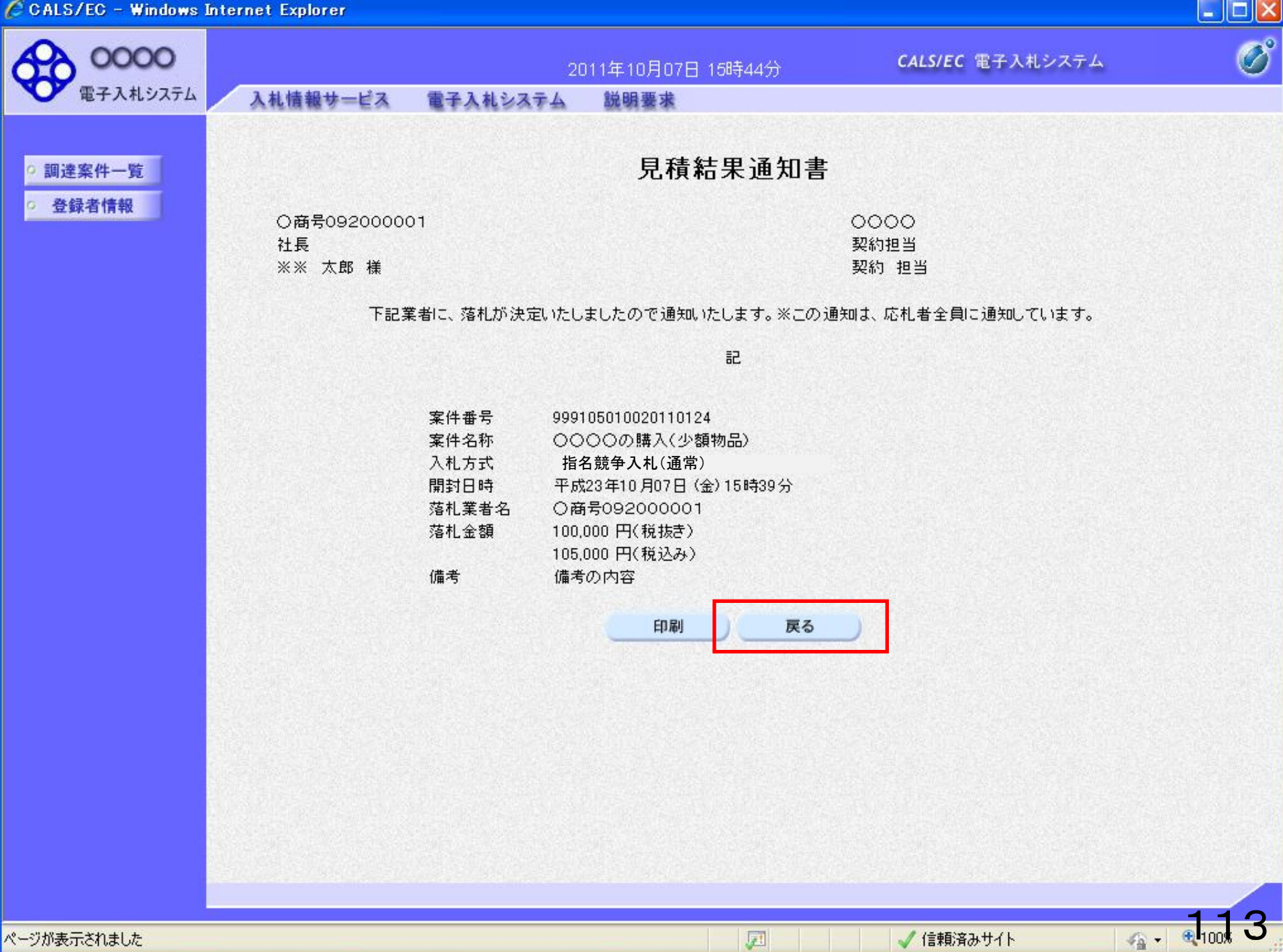

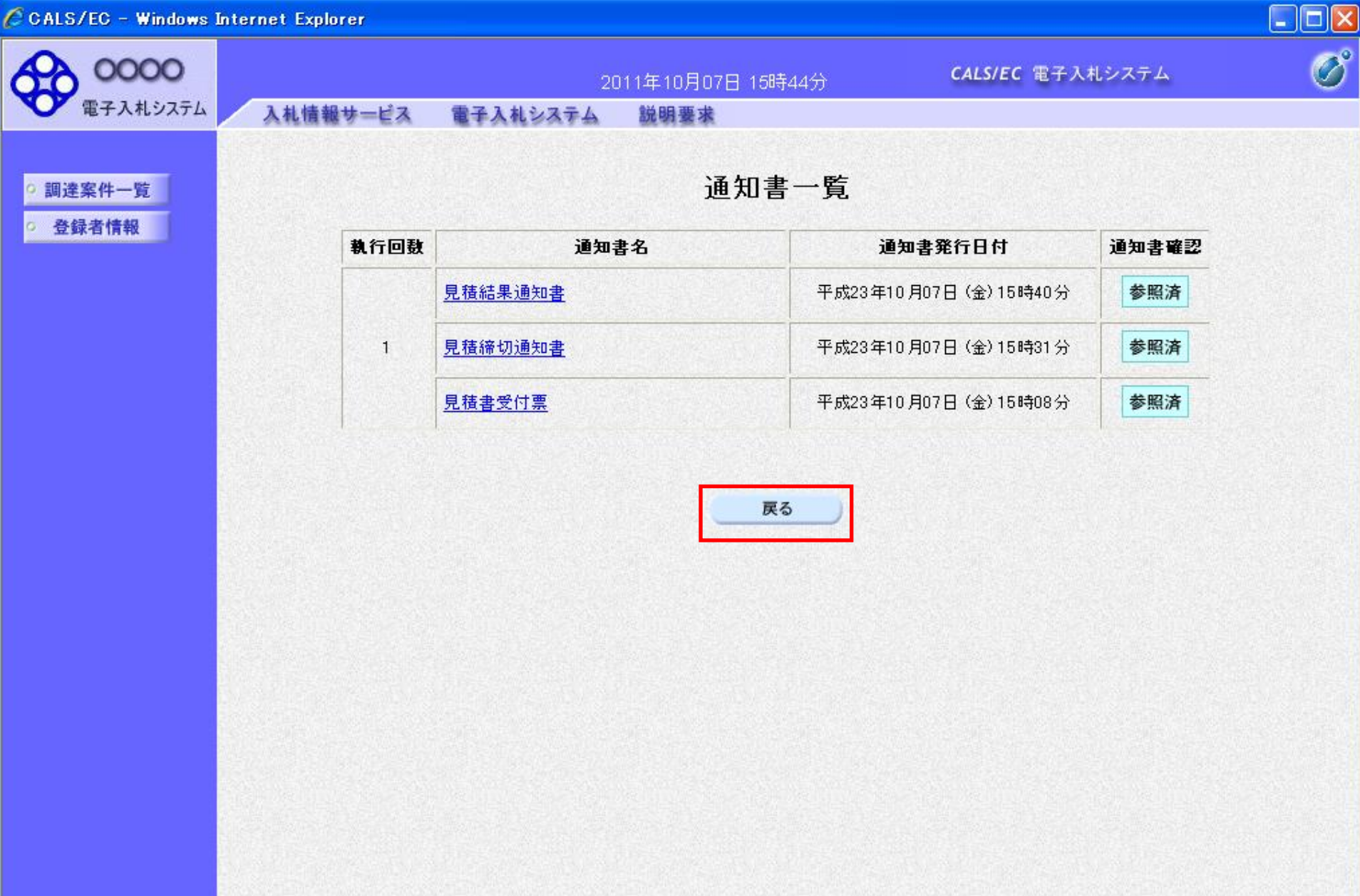

1

🗸 信頼済みサイト

👍 🗸 🔍 100%

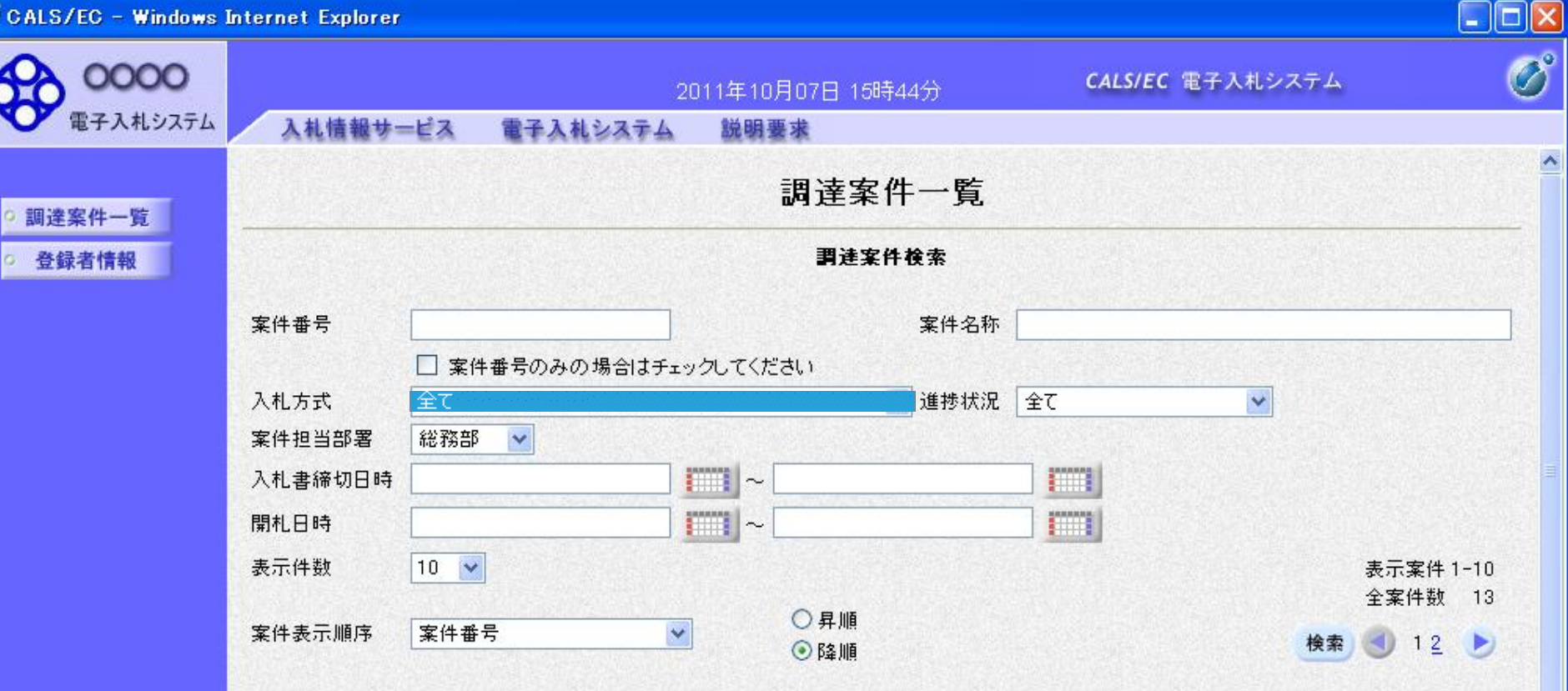

| No. | 特定調達案件        | 案件名称                          | 進捗状況     | 証明書等/<br>提案書等 | 入札書/<br>見積書 | 辞退申請書    | 通知書 | 状況確認 |
|-----|---------------|-------------------------------|----------|---------------|-------------|----------|-----|------|
| 1   | 100000        | <u>0000の購入(少額物</u><br>品)      | 結果通知書発行済 |               | 提出済         |          | 表示  | 表示   |
| 2   |               | <u>ディスクトップパンコンの購入1130午後98</u> | 結果通知書発行済 |               | 締切          |          |     |      |
| 3   | S. S. S. S.   | <u>ディスクトップパンコンの購入1130午後06</u> | 開札執行中    | Carlos Ma     |             |          |     |      |
| 4   | <b>BARKER</b> | <u>ディスクトップパンコンの購入1130午後05</u> | 結果通知書発行済 | N. South      | 締切          | 10 Clark | -   |      |
| 5   |               | <u>ディスクトップパソコンの購入1130午後04</u> | 開札結果公開中  |               | 締切          | 1.111    |     |      |

1

🗸 信頼済みサイト

👍 🗸 🔍 100%

ページが表示されました

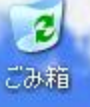

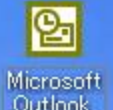

# ▶ 入札結果の確認

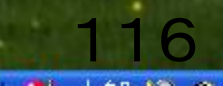

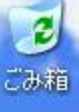

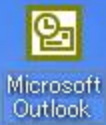

#### 電子入札システム及び電子入札マニュアル

【入札案内の電子メールが届いたら】

入札案内の電子メールが届きましたら、まずは電子入札システム(下の左側、水色のボタン)にログインして通知書を確 認してください。

通知書には、案件バスワードが記載されています。

※案件バスワードは、入札情報公開システム(下の右側、オレンジ色のボタン)において公開している発注図書を閲覧す るために必要になります。

▲ 電子入札システム(入札書の提出、利用者登録等の手続を行えます。)

#### 重要!

ICカードをご利用の方も、必ず、「少額物品、少額役務」を選択してください。

電子入札システム ログイン

③ <u>電子入札システムログイン</u> C

利用者登録及び入札書提出等はこちら

稼動時間:平日 午前8時30分~午後8時

▶ 入札情報公開システム(入札案件の発注図書、入札結果等を閲覧できます。)

# 重要! 発注図書等のファイルが開かない場合、次の環境設定をお試しください。 <u>インターネットエクスブローラの環境設定 (PDF: 921.4KB)</u> 札情報公開システム

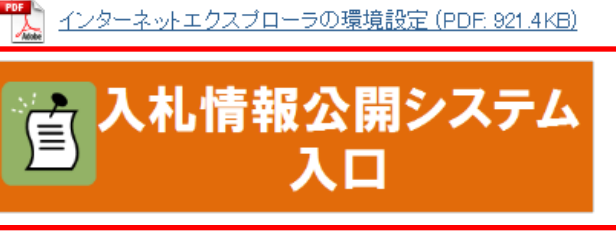

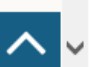

<u>+1 하후보이 사용되지, ㅋ -- 1 - 1 --- 🗂</u>

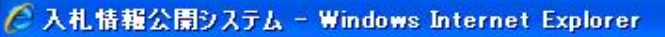

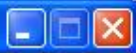

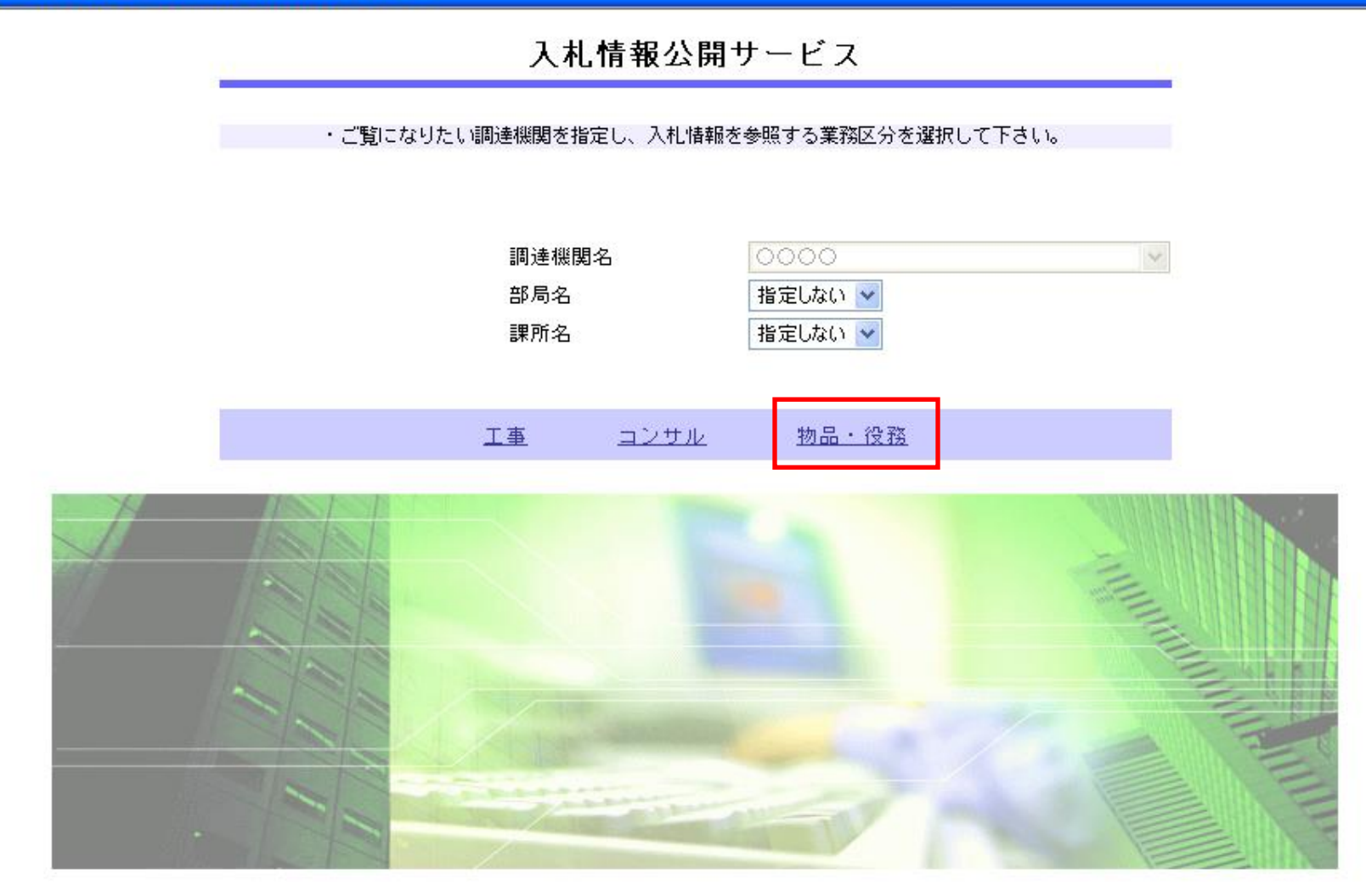

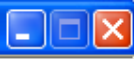

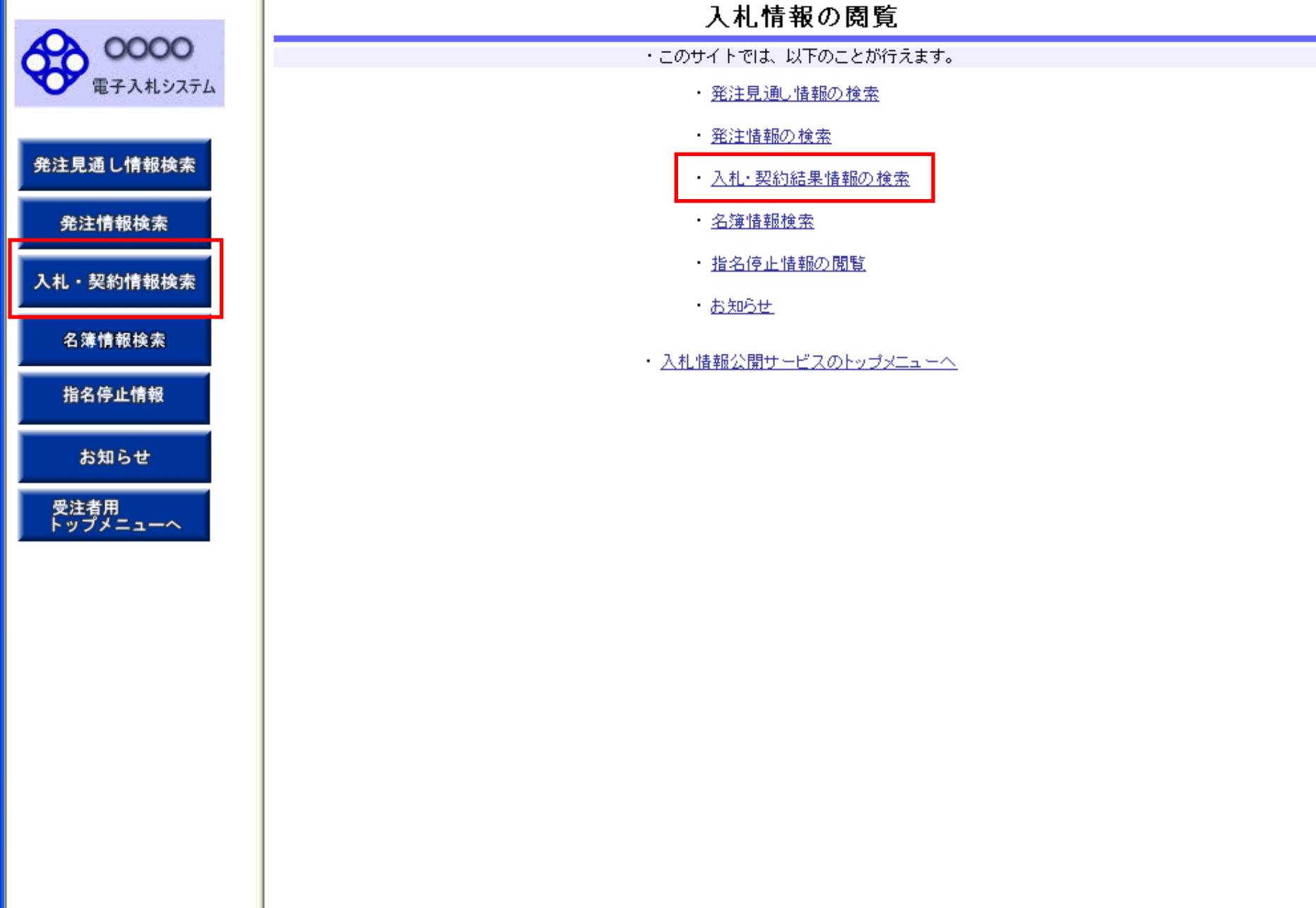

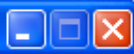

### 入札・契約結果情報検索

| <b>A</b> | 0000     |
|----------|----------|
| 0        | 電子入札システム |
|          |          |

0000

# 発注見通し情報検索

発注情報検索

#### 入札・契約情報検索

名簿情報検索

指名停止情報

お知らせ

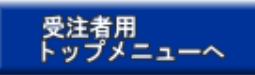

|        |                |      |           | 検索クリア |
|--------|----------------|------|-----------|-------|
| 表示種別   | 指定しない 🔽        | 年度   | 指定しない 🛛 🔽 |       |
| 入札方式   | 指定しない          |      |           |       |
| 件名     |                |      |           | を含む   |
| 契約管理番号 | を含む            |      |           |       |
| 地区要件   | 指定しない          |      | ×         |       |
| 日付     | 更新日 🖌 🔛        |      |           |       |
| 表示順    | 更新日 🛛 🖌 の 降順 🖌 | 表示件数 | 10 💌      |       |

#### 詳細を参照するには、件名をクリックします。 •

| 表示種別 開札日 件名 | 契約管理<br>番号 | 入札方式 | 落札者/<br>契約者 | 落札金額/<br>契約金額 | 課所名 |
|-------------|------------|------|-------------|---------------|-----|
|-------------|------------|------|-------------|---------------|-----|

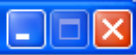

### 入札・契約結果情報検索

|        |              | 検索クリア             |
|--------|--------------|-------------------|
| 表示種別   | 指定しない 🗸      | <b>年度</b> 指定しない 🔽 |
| 入札方式   | 指定しない        |                   |
| 件名     |              | を含む               |
| 契約管理番号 | を含む          |                   |
| 地区要件   | 指定しない        | ~                 |
| 日付     | 更新日 💟 🛛 🖉 ~  |                   |
| 表示順    | 更新日 💙 の 降順 💙 | 表示件数 10 ❤         |

名簿情報検索

発注見通し情報検索

発注情報検索

入札・契約情報検索

0000 電子入札システム

指名停止情報

お知らせ

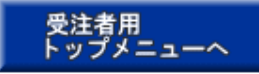

| •   | 詳細を参照するには、   | 件名をクリックします。 |
|-----|--------------|-------------|
| 検索結 | 果一覧:7件のうち1-1 | 7件を表示       |

| 検索結果一覧:7件のうち1-7件を表示 (全1ページ) |                          |                                   |                    |                            |                  |               |             |
|-----------------------------|--------------------------|-----------------------------------|--------------------|----------------------------|------------------|---------------|-------------|
| 表示種別                        | 開札日                      | 件名                                | 契約管理<br>番号         | 入札方式                       | 落札者/<br>契約者      | 落札金額/<br>契約金額 | 課所名         |
| 入札・見<br>積結果                 | <b>NEW</b><br>2011∕10∕07 | 0000の購入(少額物品)_                    | 0 N-2011100<br>701 | 指名競争入札<br>(通常)             | 〇商号09200000<br>1 | 100,000円      | 総務部 契約<br>課 |
| 入札・見<br>積結果                 | 2010/01/19               | <u>ディスクトップバンコンの購入1</u><br>130年後05 | 1-1130-2-0<br>5    | 随意契約方式・<br>オーブンカウン<br>タ・少額 | (株)テスト商会03       | 98,000円       | 総務部 契約<br>課 |
| 入札・見<br>積結果                 | 2009/11/30               | <u>ディスクトップバソコンの購入1</u><br>130午後02 | 1-1130-2-0<br>2    | 随意契約方式・<br>オーブンカウン<br>タ・少額 | (株)テスト商会03       | 98,000円       | 総務部 契約<br>課 |
| 入札・見<br>積結果                 | 2009/11/30               | <u>ディスクトップパンコンの購入1</u><br>130午後98 | 1-1130-2-9<br>8    | 随意契約方式・<br>オーブンカウン<br>タ・少額 | (株)テスト商会03       | 98,000円       | 総務部 契約<br>課 |
| 入札・見<br>積結果                 | 2009/11/30               | <u>ディスクトップパンコンの購入1</u><br>130午後01 | 1-1130-2-0<br>1    | 随意契約方式・<br>オープンカウン<br>タ・少額 | (株)テスト商会03       | 98,000円       | 総務部 契約<br>課 |
| 入札・見<br>積結果                 | 2009/11/30               | ディスクトップバンコンの購入1<br>130年後09        | 1-1130-2-0<br>9    | 随意契約方式・<br>オープンカウン<br>タ・少額 | (株)テスト商会03       | 98,000円       | 総務部 契約<br>課 |
| 入札・見<br>積結果                 | 2009/11/22               | ディスクトップパンコンの購入1<br>122-99         | 1-1122-99          | 随意契約方式・<br>オーブンカウン<br>タ・少額 | 〇商号09200000<br>1 | 98,000円       | 総務部 契約<br>課 |

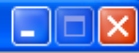

#### 入札・見積結果情報閲覧

**00000** 電子入札システム

発注見通し情報検索

発注情報検索

入札・契約情報検索

名簿情報検索

指名停止情報

お知らせ

受注者用 トップメニューへ 戻る

#### 更新日:2011/10/07

| 落札者決定                                                                         |
|-------------------------------------------------------------------------------|
| 2011(平成23)年度                                                                  |
| ○○○○の購入(少額物品)                                                                 |
| DN-2011100701                                                                 |
| 指名競争入札(通常)                                                                    |
| 2011/10/07 15:39:00                                                           |
| 120,000円                                                                      |
| 対象外                                                                           |
| 区分なし                                                                          |
|                                                                               |
| 指定なし                                                                          |
| この案件の参加資格は次の市町に登録がある事業者です。参加資格対象地域(〇〇市、〇〇町)<br>※該当市町以外の事業者は参加できませんので注意してください。 |
| <u>添付資料.pdf</u>                                                               |
| 総務部 契約課                                                                       |
| 備考の内容                                                                         |
|                                                                               |

※本画面上記載の金額は全て税抜きです。

※添付ファイルは必ず「保存」を選択し、ダウンロードした後に開いて下さい。

#### 入札経過(赤色で表示されているのは落札業者です。)

| <b>幸</b> 老 夕 | 第1回     | 第2回 | 第3回 | 随意契約 | 協商            |
|--------------|---------|-----|-----|------|---------------|
| *10          | 金額      | 金額  | 金額  | 金額   | <b>JE 3</b> C |
| 〇商号09200001  | 100,000 |     |     |      |               |
| ○商号092000002 | 102,000 |     |     |      |               |

#### 入札参加資格審査結果

| 業者名          | 資格有無 | 理由 | 備考 |
|--------------|------|----|----|
| ○商号092000001 | 資格有  |    |    |
| ○商号092000002 | 資格有  |    |    |